# VMS

# Video Management Software Operation Manual

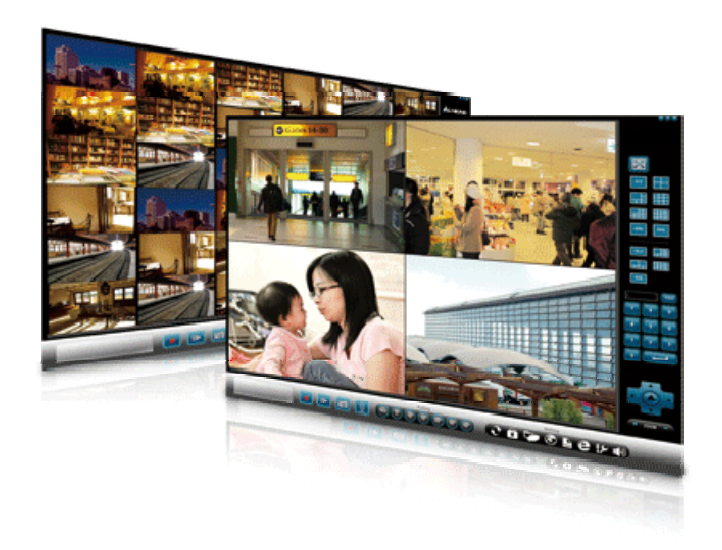

### FREE bundle

Version 2.0-090723

### Content

| I . Software Installation | 5  |
|---------------------------|----|
| II. System Login          | 12 |
| III. System Operation     | 14 |
| IV. Relay Viewer          | 34 |

### System Hardware Requirements

Before installing VMS software, make sure your system has the following recommended minimum hardware requirements.

|                                                   | Level            | Atom Core Duel                         |  |
|---------------------------------------------------|------------------|----------------------------------------|--|
| CPU                                               | Dafan            | Intel Atom 330 1.6G / Cache 512K / FSB |  |
|                                                   | Keter            | 533 MHz                                |  |
| DRAM                                              |                  | 1G                                     |  |
|                                                   | VGA              | On Board / Intel 945GC                 |  |
| Network                                           | x Interface Card | 10/100 Ethernet                        |  |
|                                                   |                  | Windows XP / Windows Vista / Windows   |  |
| OS Support                                        |                  | Server 2003 / Windows Server 2008      |  |
| Video SettingVGA / 30 FPS / 1MVGA / 20 FPS / 512K |                  | 1~9 Ch                                 |  |
|                                                   |                  | 1~12 Ch                                |  |

### **Minimum System Requirements**

|                                      | Level          | Intel Pentium Processor               |  |
|--------------------------------------|----------------|---------------------------------------|--|
| CPU                                  | CPU Refer      | Intel E5200 2.5G / Cache 2M / FSB 800 |  |
|                                      |                | MHz                                   |  |
| DRAM                                 |                | 2G                                    |  |
|                                      | VGA            | 128MB Video Ram                       |  |
| Network                              | Interface Card | 10/100 Ethernet                       |  |
|                                      |                | Windows XP / Windows Vista / Windows  |  |
| OS Support                           |                | Server 2003 / Windows Server 2008     |  |
| VGA/30 FPS/1M                        |                | 9~16 Ch                               |  |
| Video Setting<br>VGA / 20 FPS / 512K |                | 12~20 Ch                              |  |

|                                   | Level             | Intel Core 2 Dual                       |  |
|-----------------------------------|-------------------|-----------------------------------------|--|
| CPU                               | CPU Refer         | Intel E7200 2.53G / Cache 3M / FSB 1066 |  |
|                                   |                   | MHz                                     |  |
| DRAM                              |                   | 2G                                      |  |
|                                   | VGA               | 256MB Video Ram                         |  |
| Network                           | Interface Card    | 10/100 Ethernet                         |  |
|                                   |                   | Windows XP / Windows Vista / Windows    |  |
| OS Support                        |                   | Server 2003 / Windows Server 2008       |  |
| Video Setting                     | VGA / 30 FPS / 1M | 16~24 Ch                                |  |
| Video Setting VGA / 20 FPS / 512K |                   | 20~32 Ch                                |  |

|                         | Level               | Intel Core 2 Quad                    |  |
|-------------------------|---------------------|--------------------------------------|--|
| CPU                     | Dafar               | Intel Quad Q9550 2.83G / Cache 12M / |  |
|                         | Keler               | FSB 1333 MHz                         |  |
| DRAM                    |                     | 2G                                   |  |
| VGA                     |                     | 256MB Video Ram                      |  |
| Network Interface Card  |                     | 10/100/1000 Ethernet                 |  |
| OS Summout              |                     | Windows XP / Windows Vista / Windows |  |
| OS Support              |                     | Server 2003 / Windows Server 2008    |  |
| VIL S. 44 VGA/30 FPS/1M |                     | 24~40 Ch                             |  |
| video Setting           | VGA / 20 FPS / 512K | 32~60 Ch                             |  |

|               | Level               | Intel Core I7                           |
|---------------|---------------------|-----------------------------------------|
| CPU           | CPU Refer           | Intel 17-920 2.66G / Cache 8M / FSB 4.8 |
|               |                     | GHz                                     |
|               | DRAM 3G             |                                         |
|               | VGA                 | 512MB Video Ram                         |
| Network       | x Interface Card    | 10/100/1000 Ethernet                    |
| OS Support    |                     | Windows XP / Windows Vista / Windows    |
|               |                     | Server 2003 / Windows Server 2008       |
| Video Setting | VGA / 30 FPS / 1M   | 40~128 Ch                               |
| video Setting | VGA / 20 FPS / 512K | 60~128 Ch                               |

# **Bandwidth Requirements**

| Bandwidth Table |                                                          | Bandwidth Statistics |       |       |       |       |        |
|-----------------|----------------------------------------------------------|----------------------|-------|-------|-------|-------|--------|
| Resolution      | Bit Rate                                                 | 1 Ch                 | 4 Ch  | 16 Ch | 32 Ch | 64 Ch | 128 Ch |
| D1 / VGA / CIF  | 2 MPS                                                    | 2 M                  | 8 M   | 32 M  | 64 M  | 128 M | 256 M  |
| Frame Rate      | 1.5 MPS                                                  | 1.5 M                | 6 M   | 24 M  | 48 M  | 96 M  | 192 M  |
| (PAL 25 FPS /   | 1 MPS                                                    | 1 M                  | 4 M   | 16 M  | 32 M  | 64 M  | 128 M  |
| NTSC 30 FPS)    | 768 KPS                                                  | 768 K                | 3 M   | 12 M  | 24 M  | 48 M  | 96 M   |
|                 | 512 KPS                                                  | 512 K                | 2 M   | 8 M   | 16 M  | 32 M  | 64 M   |
|                 | 384 KPS                                                  | 384 K                | 1.5 M | 6 M   | 12 M  | 24 M  | 48 M   |
|                 | 256 KPS                                                  | 256 K                | 1 M   | 4 M   | 8 M   | 16 M  | 32 M   |
|                 | We recommend using Giga switch in bandwidth of red data. |                      |       |       |       |       |        |

## I. Software Installation

VMS: Video Management Software

### 1. Setup

Click Recording Software VMS 2.0-std.exe from the VMS folder on the attached CD. Enter the setup mode.

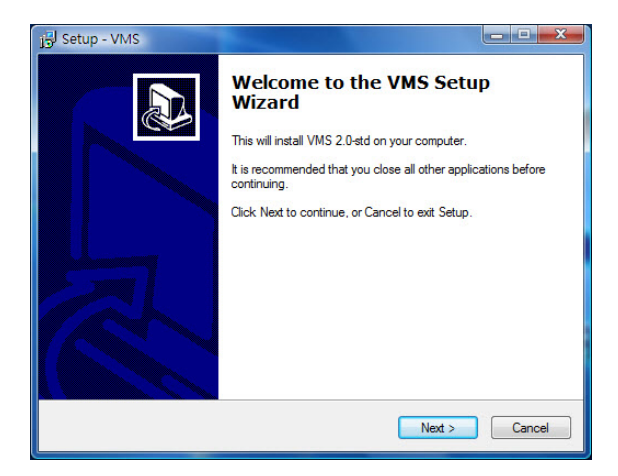

2. Click I accept the agreement and select Next to continue.

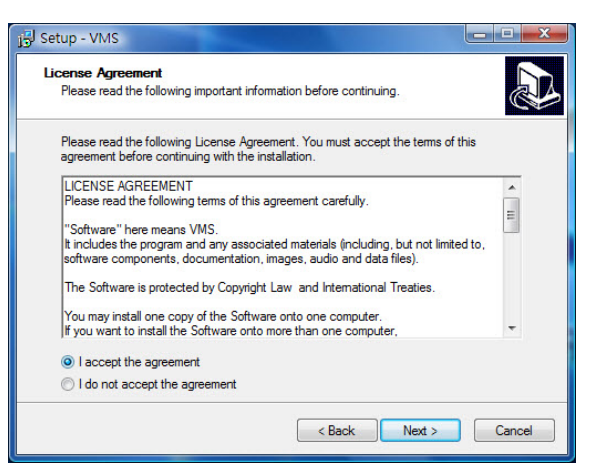

3. Select a folder for installation of the software. The default path is C:\Program Files\VMS. Click Next to continue if you want to use the default path.

| j <sup>g</sup> l Setup - VMS                                                  |           |
|-------------------------------------------------------------------------------|-----------|
| Select Destination Location<br>Where should VMS be installed?                 |           |
| Setup will install VMS into the following folder.                             |           |
| To continue, click Next. If you would like to select a different folder, clic | k Browse. |
|                                                                               | Browse    |
|                                                                               |           |
|                                                                               |           |
|                                                                               |           |
|                                                                               |           |
| At least 25.3 MB of free disk space is required.                              |           |
| < Back Next :                                                                 | Cancel    |

4. The default setting of the Start Menu folder is VMS. If you want to use this folder, click Next to continue.

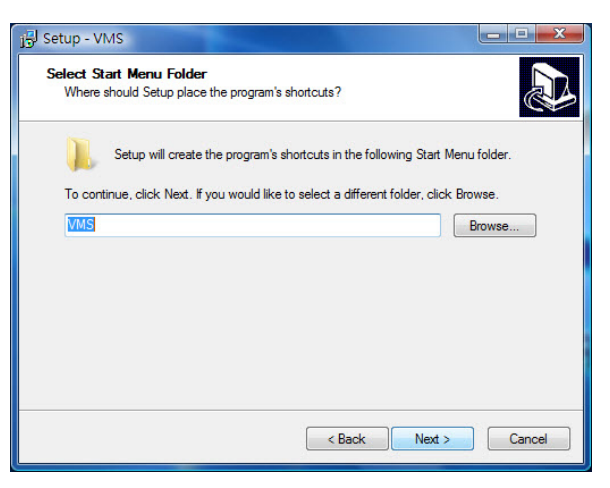

5. If you want to create a shortcut on your desktop, click Next to continue.

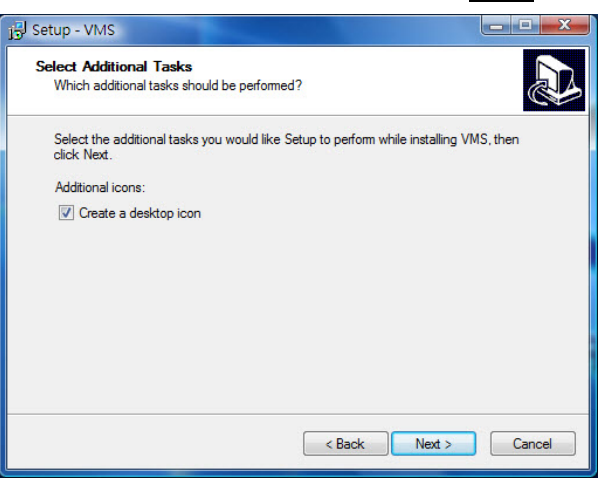

6. Select Install to continue.

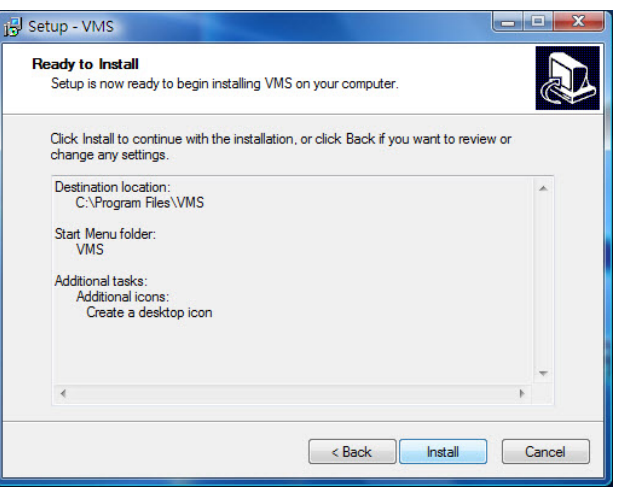

7. Wait for completion of the installation.

| Setup - VMS                                            |        |
|--------------------------------------------------------|--------|
| Installing                                             |        |
| Please wait while Setup installs VMS on your computer. |        |
| Extracting files                                       |        |
| C:\Program Files\VMS\other\vsc-0.8.6d-win32.exe        |        |
|                                                        |        |
|                                                        |        |
|                                                        |        |
|                                                        |        |
|                                                        |        |
|                                                        |        |
|                                                        |        |
|                                                        |        |
|                                                        | Cancel |
|                                                        | Cancer |

8. Click Finish to complete the installation. VSC Player is a video player and it is strongly recommended to install this application. Playing images might not be possible if you use the Windows Media Player application.

Note: It is recommended to install Microsoft C Runtime if your OS is not Windows Vista.

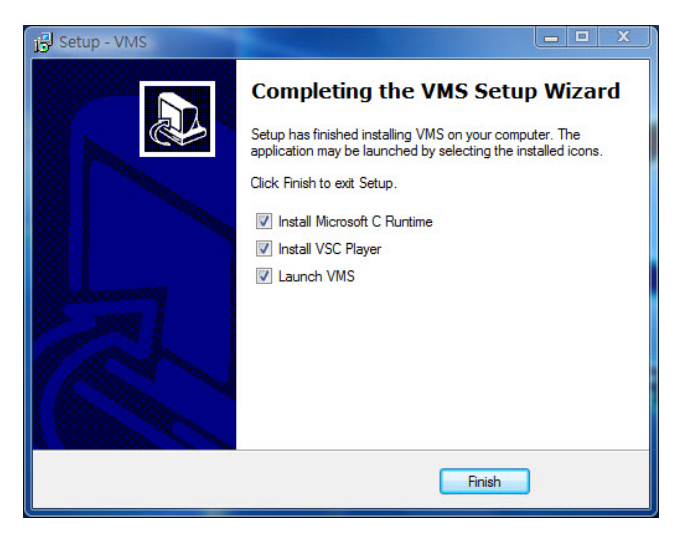

Click OK to continue if you want to use English as the default language.
 10.

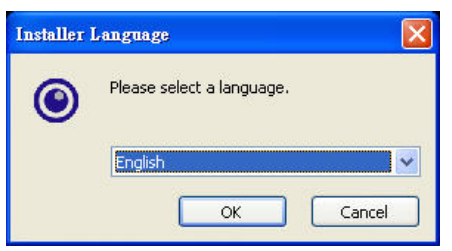

10. The system is ready to install the VSC Player application. Click Next to continue.

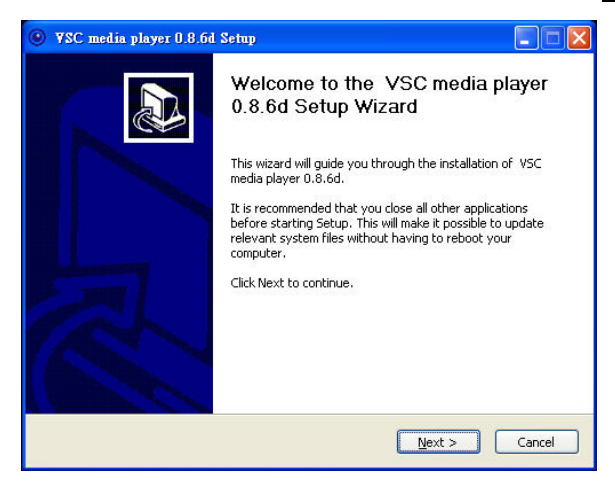

11. Click I Agree and select Next to continue.

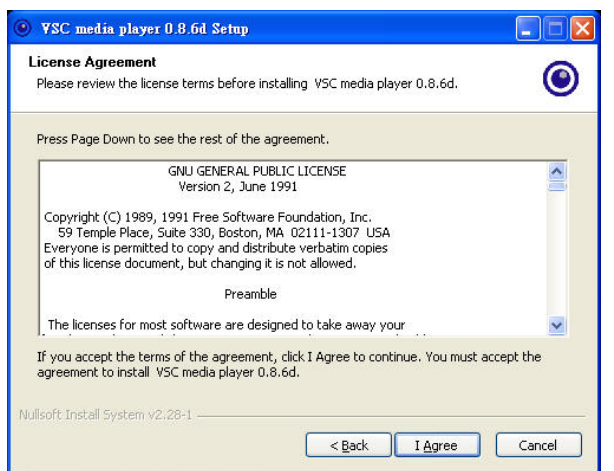

12. Click Next.

| Choose Components<br>Choose which features of VS              | 5C media player 0.8.6d you want to install.                                                                                                    |
|---------------------------------------------------------------|----------------------------------------------------------------------------------------------------|
| Check the components you w<br>install. Click Next to continue | vant to install and uncheck the components you don't want to                                                                                       |
| Select the type of install:                                   | Custom                                                                                                    |
| Or, select the optional<br>components you wish to<br>install: | Media player (required)     Start Menu Shortcut     Desktop Shortcut     Ochrext Menus     File type associations     Delete preferences and cache |
|                                                               | Description                                                                                                    |
| Space required: 39.8MB                                        | Position your mouse over a component to see its description.                                                                                       |
|                                                               |                                                                                                    |

13. Select a path for installation of the application. The default path is C:\Program Files\VSC. Click Install to continue if you want to use this default path.

| • VSC media player 0.8.6d Setup                                                                                                    |        |
|----------------------------------------------------------------------------------------------------|--------|
| Choose Install Location<br>Choose the folder in which to install VSC media player 0.8.6d.                                                                                              | ۲      |
| Setup will install VSC media player 0.8.6d in the following folder. To install in a differ<br>folder, click Browse and select another folder. Click Install to start the installation. | ent    |
| Destination Folder           EttProgram Files/VSC\         Browse.                                                                                                    |        |
| Space required: 39.8MB                                                                                                    |        |
| Space available: 9.3GB                                                                                                    |        |
| Nullsoft Install System v2.28-1                                                                                                    | Cancel |

14. Wait for completion of the installation.

| ♥ ¥SC media player 0.8.6d Setup                                       |                    |
|-----------------------------------------------------------------------|--------------------|
| Installing<br>Please wait while VSC media player 0.8.6d is being inst | talled.            |
| Output folder: C:\Program Files\VSC                                   |                    |
| Show <u>d</u> etails                                                  |                    |
|                                                                       |                    |
|                                                                       |                    |
| Vullsoft Install System v2.28-1                                       |                    |
| <                                                                     | sack Next > Cancel |

15. Click Finish to complete the installation.

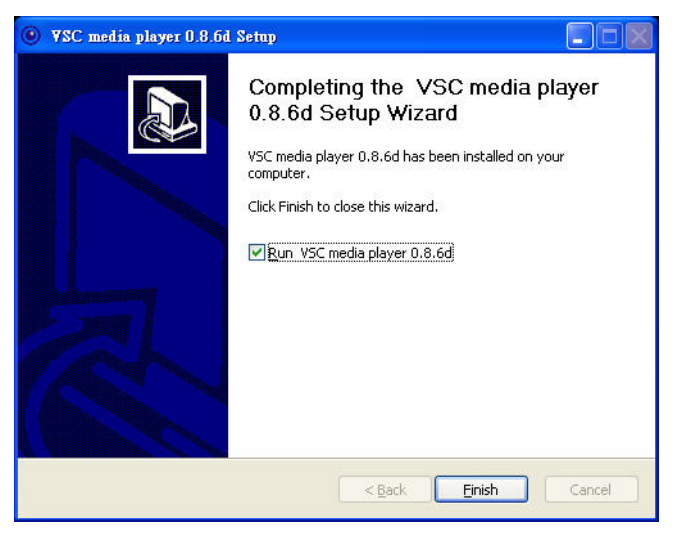

### **II**. System Login

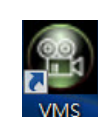

Click the "VMS" icon on the desktop or execute the application from

#### Start→ Programs→ VMS→ VMS.

| Login          | -             | - | ×      |
|----------------|---------------|---|--------|
| Display:       | Use 1 monitor | • |        |
| Configuration: | config.ini    | • | Remove |
| Login ID:      |               |   |        |
| Password:      |               |   |        |
|                |               |   | Login  |

When the Login screen appears, enter the following information and click Login if you are first time to enter the system.

#### Login ID: admin Password: admin

**Display:** If you have connected to two monitors, you will see [Use 1 monitor] and [Use 2 monitors] in Display column.

| Login                                   | -                                                | ×      |
|-----------------------------------------|--------------------------------------------------|--------|
| Display:<br>Configuration:<br>Login ID: | Use 1 monitor<br>Use 1 monitor<br>Use 2 monitors | Remove |
| Password:                               |                                                  | Login  |

|            | Each Monitor Max Layout | <b>Total Channels</b> |
|------------|-------------------------|-----------------------|
| 1 monitor  | 64                      | 64                    |
| 2 monitors | 64                      | 128                   |
| 3 monitors | 36                      | 108                   |
| 4 monitors | 36                      | 144                   |

**Configuration:** Configuration can help you to save all parameter of VMS. If you want to save different configuration, please key in different name in configuration field. You can save different configurations and to apply them in different VMS.

| Login                  | -                                |   |        |
|------------------------|----------------------------------|---|--------|
| Display:               | Use 1 monitor                    | - |        |
| Configuration:         | abc.ini                          | - | Remove |
| Login ID:<br>Password: | abc.ini<br>config.ini<br>xyz.ini |   |        |
|                        |                                  |   | Login  |

## **III.** System Operation:

The VMS homepage appears when you log in.

| 3-1. Functions o         Image: CH006 640x480 - FPS 9         Image: CH012 | an main page | Shu<br>Minin<br>U<br>When<br>button<br>aroun<br>immed<br>Sequen<br>Infor | ut down VMS<br>nize VMS<br>nformation<br>you click the full screen<br>, the objects and frames<br>d the image disappear<br>diately.<br>ce mode selection<br>mation display |
|----------------------------------------------------------------------------|--------------|--------------------------------------------------------------------------|----------------------------------------------------------------------------------------------------|

- □ Shut down VMS: You can close VMS and return to Windows.
- □ Minimize VMS: You can minimize VMS and return to Windows.
- □ Information: The information will be displayed below the video when click the information button, it display channel number, resolution, FPS and bit rate.
- □ Full screen: With the full-screen function activated, you can press the Esc key on your keyboard to deactivate this function and return to the main screen.

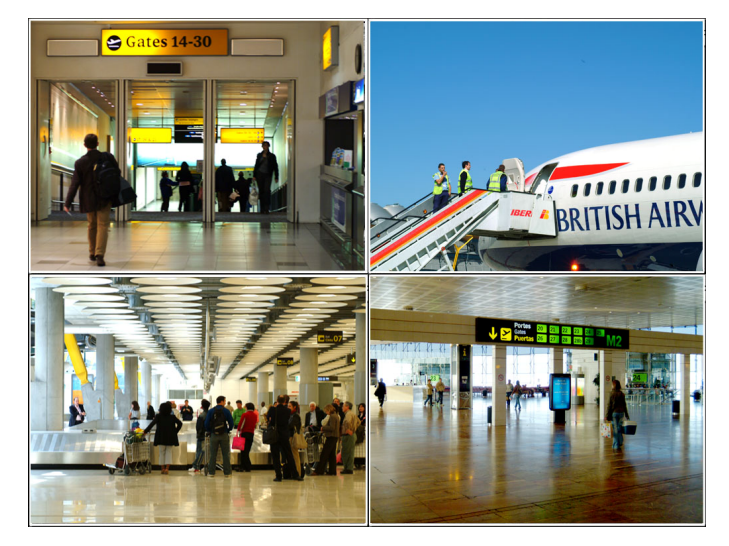

The full-screen function is activated.

□ Sequence mode selection: You can switch to the sequence mode in a real-time way. You can select monitor 1 displayed in 9 Ch layout and monitor 2 displayed in 16 Ch layouts.

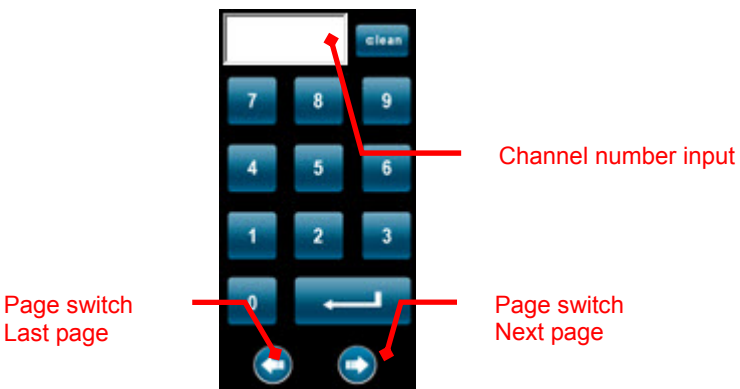

- □ Virtual Keyboard: Input the channel number and enter, it will show you fast in white circle.
- Page switch: When you select sequence mode, for example: 4 Ch layout are channel 1 to channel 4, if you want to see channel 5 to channel 8, click the next page.

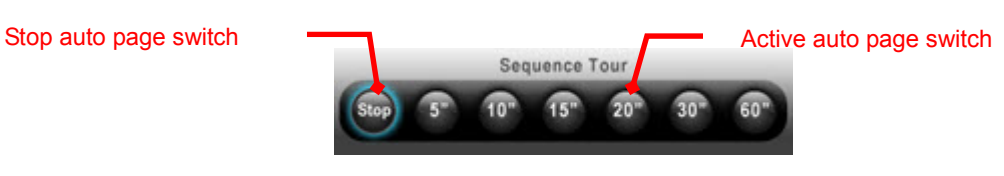

□ Sequence Tour: This function can active auto page switch. You can adjust the speed of page switch from 5 to 60 seconds.

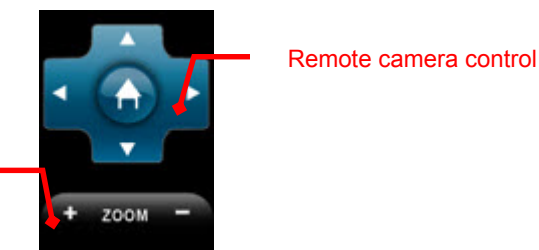

Remote camera zooms in/out

- □ Remote camera control: You need to enter your login ID and password from the Channel page on the system configuration page if you want to enable this function.
- □ Remote camera zoom in/out: You need to enter your login ID and password from the Channel page on the system configuration page if you want to enable this function.
  - Record Snapshot Playback Audio broadcast
- □ Record: The shortcut of Record, please see chapter 3-3 for details.
- □ Playback: The shortcut of Playback, please see chapter 3-6 for details.
- □ Snapshot: Click the snapshot button to start real-time snapshot.

□ Audio Broadcast: The shortcut of Audio Upload, please see chapter 3-8 for details.

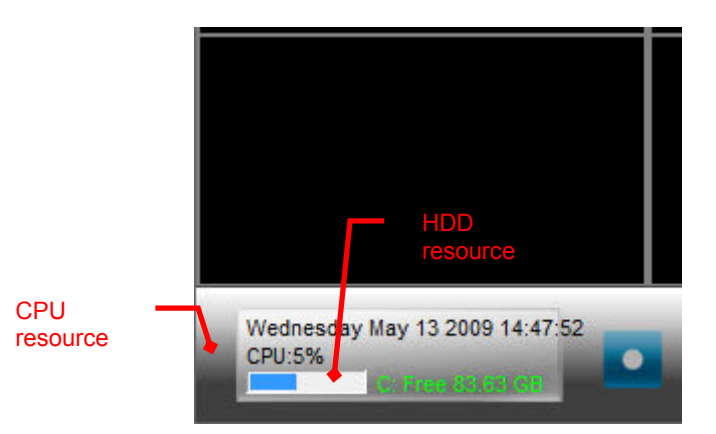

- □ CPU resources: You can monitor the CPU resources to avoid overload.
- □ HDD resources: You can monitor the HDD resources.

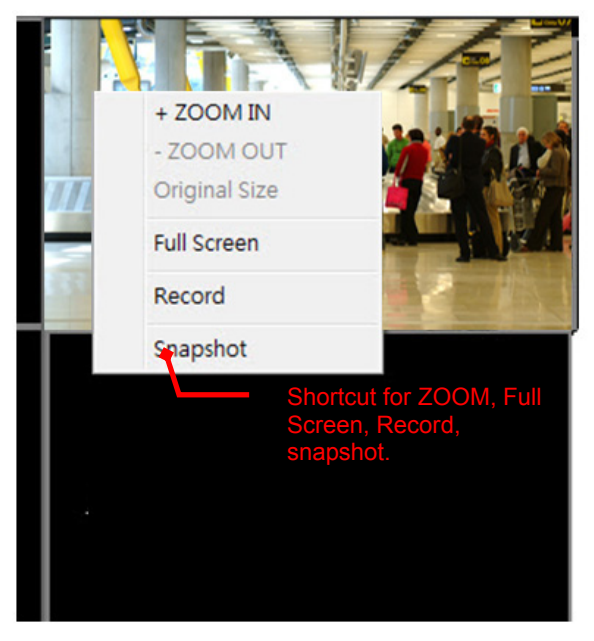

- □ Shortcut: You can use shortcut with right click mouse.
- Drag-and-Drop: Click the Channel with left button of mouse and drag it to other location, the location will be changed when you set free the button.

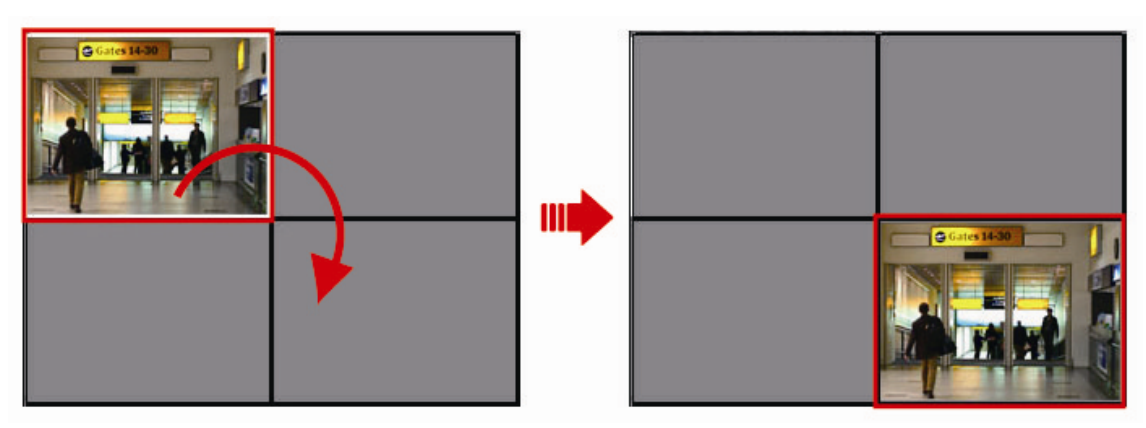

#### **3-2-1.** Searching and Setting your cameras

Search and set your cameras in local network.

1. Click the icon at right up corner to start IP Finder program.

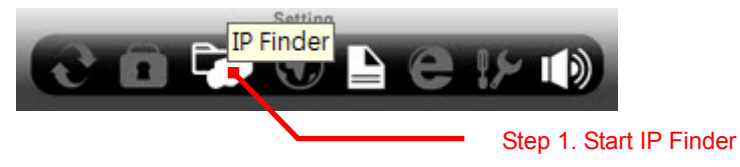

- 2. Start to search IP CAM.
- 3. Click the IP CAM that has been searched.
- 4. Input the new name and IP address if necessary.

# Note: This program can search all IP CAM in local network. Please see next page if you want to connect to remote camera.

| IP Finder                                       | _                                              | _     | _          |                   |         |
|-------------------------------------------------|------------------------------------------------|-------|------------|-------------------|---------|
| Index Name                                      |                                                | Name  | •          | MPEG4 VIDEO       | SERVER  |
| 000 MIPEG4 VIDEO SER 1<br>001 MPEG4 VIDEO SER 1 | 69 . 254 . 155 . 27<br>92 . 168 . 1 . 241      | IP    |            | 192 . 168 .       | 1 . 241 |
| Step 3. Clicking the IP CAM                     |                                                | Netm  | ask        | 255 . 255 .       | 255 . 0 |
|                                                 |                                                | Gatev | way        | 192 . 168 .       | 1 . 1   |
|                                                 | Step 4. Input the name and IP address if it is | HTTP  | Port 1     | 80                | •••     |
|                                                 | necessary.                                     | HTTP  | Port 2     | 0                 |         |
| Step 2. Clicking search                         |                                                | MAC   |            | 00:30:f0:06:00:51 | »       |
|                                                 |                                                |       |            | _                 | Submit  |
| Search                                          | • 1                                            | Appl  | y to chann | iel               |         |
| Auto fit                                        |                                                | ID    | root       | Password          | ****    |
|                                                 |                                                |       |            |                   |         |
|                                                 |                                                |       |            |                   |         |
|                                                 |                                                |       |            |                   |         |
|                                                 |                                                |       |            |                   |         |
|                                                 |                                                |       |            |                   |         |
|                                                 |                                                |       |            |                   |         |
|                                                 |                                                |       |            |                   |         |
|                                                 |                                                |       |            |                   |         |
| Setting                                         |                                                |       |            |                   |         |
|                                                 | e !> 🕪                                         |       |            |                   |         |

5. Stay on the IP CAM and click right button of mouse to choose which CH and Streaming

#### protocol you want to set up.

| IP Finder                    | CH 15 •                            |
|------------------------------|------------------------------------|
|                              | CH 16 +                            |
| Index Name IP                | CH17 • • • Name MPEG4 VIDEO SERVER |
| 000 MPEG4 VIDEO SER 169. 254 | CH 18 VDP                          |
| 001 MPEG4 VIDEO SER 192.100  | СН 19 • ТСР • 192 . 168 . 1 . 241  |
|                              | СН 20 + НТТР                       |
| •                            | H21 Netmask 255 . 255 . 255 . 0    |
|                              | CH 22                              |
|                              | CH 23 	 Gateway 192 . 168 . 1 . 1  |
| Step 5. Choosing CH and      | CH 24                              |
| streaming protocol.          | CH 25  HTTP Port 1 <sup>80</sup>   |
|                              | CH 26 •                            |
|                              | CH 27   HTTP Port 2                |
|                              | CH 28 +                            |
|                              | CH 29 MAC 00:30:f0:06:00:5b        |
|                              | CH 30   Submit                     |
|                              | CH 31 +                            |
| Search                       | CH 32   Apply to channel           |
|                              | CH 33 ID root Password ****        |
| Auto fit                     | CH 34 +                            |
|                              | CH 35 +                            |

Search and set your cameras in internet.

Enter Configuration and click the channel setting page to input correct parameters to connect to your remote camera.

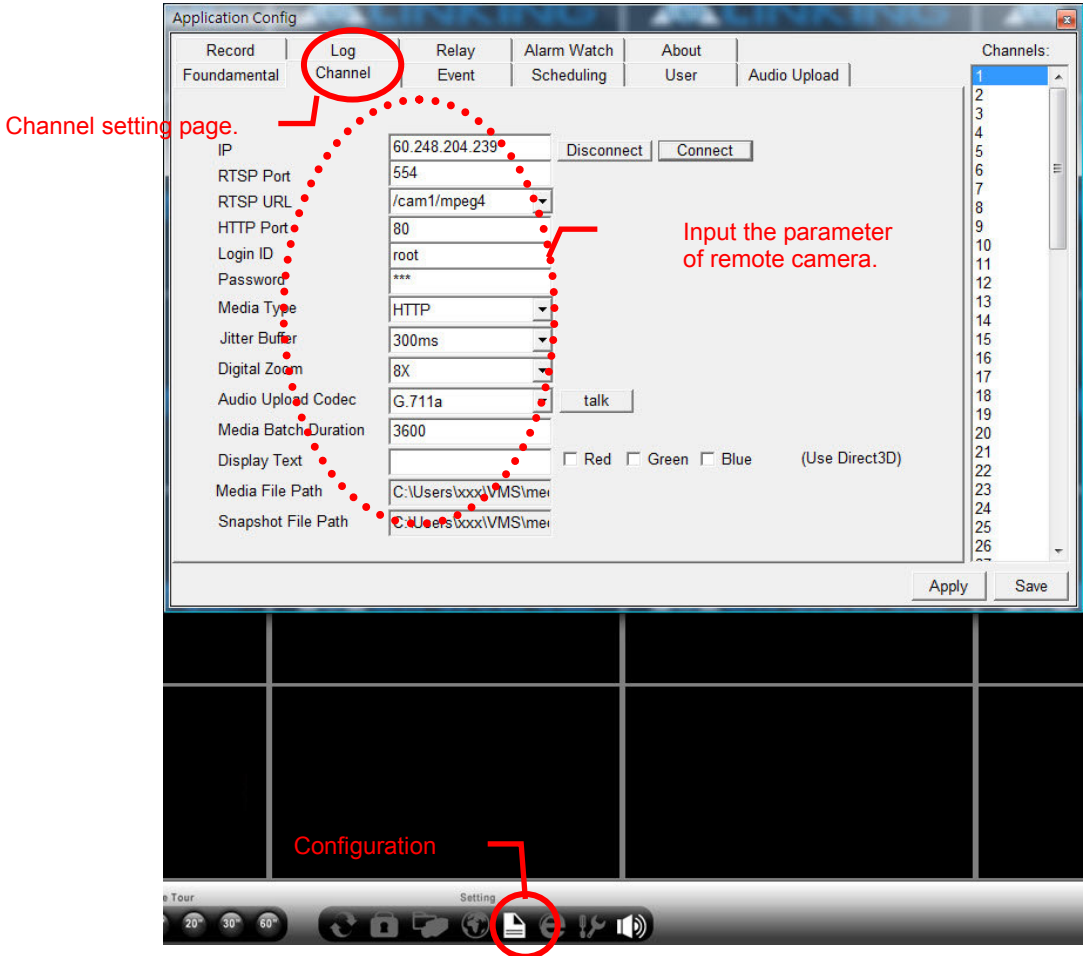

**3-2-2.** Channel: Parameter settings for each camera

□ Channel: Parameter settings for each camera

- □ IP: Enter the IP address of the camera to be set. When all settings have been completed, click Connect for connection to the camera.
- □ RTSP Port: The TCP port with the default value 554.
- □ RTSP URL: If you are in the Mpeg4 mode, enter /cam1/mpeg4. If you are in the Motion Jpeg mode, enter /cam1/mjpeg. If you are in the sub stream mode, enter /cam1/mpeg4-2.
- □ HTTP Port: The channel for the browser is 80 by default.
- □ Login ID: The login ID of the camera.
- □ Password: The password of the camera. Enter the login ID and password to execute remote camera control.
- Media Type: Select UDP, TCP, HTTP, multicast for video streaming transmission.
   HTTP is recommended if your network is protected with firewalls.
- □ Jitter Buffer: This function can help the video smoother, but it can't apply to UDP type.
- Digital Zoom: Digital Zoom in and out.
- Audio Upload Codec: Choose the channel first and then click the talk button, you can transmit your sound to remote camera.

Note: You have to install microphone in computer first and remote camera must install speaker.

- □ Media Batch Duration: Time for each clip of the video. (Unit: sec.) We recommend that the valve is 600(10 minutes).
- □ Media File Path: The path for storing the recorded video files.
- □ Snapshot File Path: The path for saving your snapshot file.

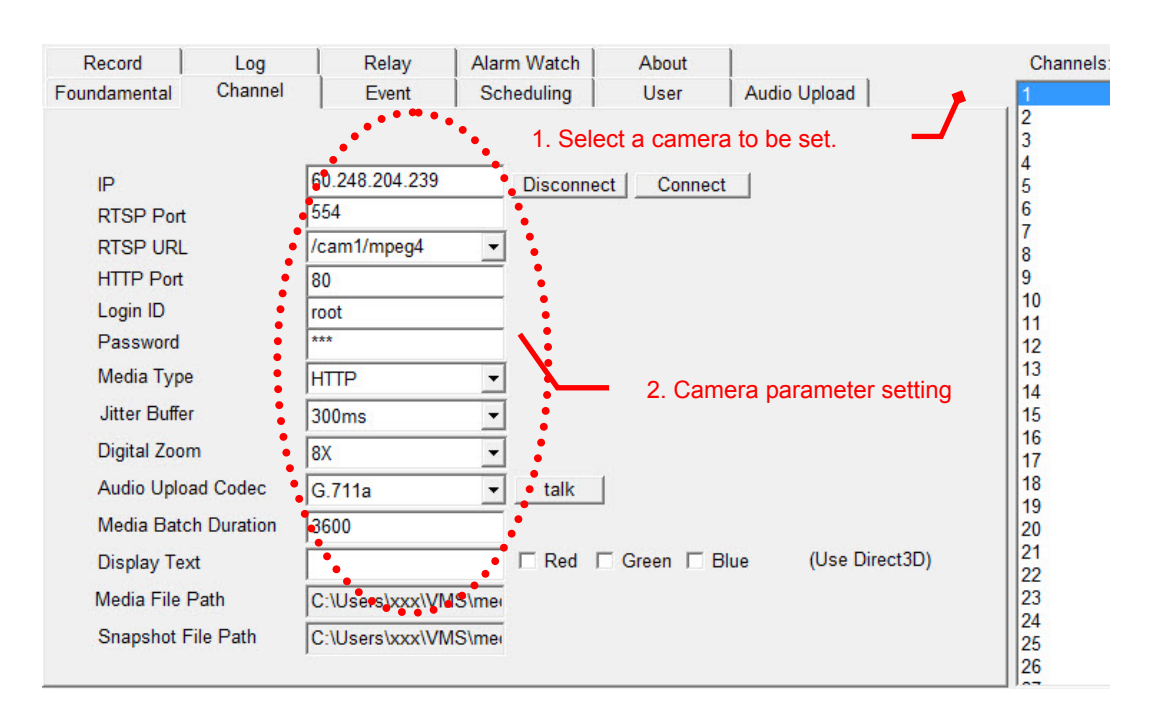

#### **3-3-1.** Pre-Setting for recording the video

| Application Config | ).              |                     |                     |              |                  |            |
|--------------------|-----------------|---------------------|---------------------|--------------|------------------|------------|
| Record             | Log             | Relay               | Alarm Watch         | About        |                  | Channels:  |
| Foundamental       | Channel         | Event               | Scheduling          | User         | Audio Upload     | 1 🔺        |
|                    | <b>~</b> c      | lick Fundamen       | tal for pre-setting | ng of record | ing function.    | 2          |
| Language           |                 | English             | <b>-</b>            |              |                  | 4          |
| Viewer Ma          | trix Layout     | 64                  | •                   |              |                  | 5          |
| Reserved           | Space           | 100                 | MB 🕶                |              |                  | 7          |
| Media Sto          | rage Path1      | C:\Users\xxx\VM     | S\media Browse      | e_           | C: Free 83.86 GB | 9          |
| Media Sto          | rage Path2      |                     | Browse              | e            |                  | 10         |
| Media Sto          | rage Path3      |                     | Browse              | e            |                  | 12         |
| Media Sto          | rage Path4      |                     | Browse              | e            |                  | 14         |
| Media Sto          | rage Path5      |                     | Browse              | e            |                  | 16         |
| 🗆 overwri          | te the oldest a | archive if space is | full                |              |                  | 17         |
| execute            | recycle free    | e space for each cl | nannel right now    |              |                  | 19         |
|                    |                 |                     |                     |              |                  | 20         |
| Render vid         | leo frame in    | full 🝷 FPS          |                     |              |                  | 22         |
| 🗆 Play ke          | ey frames only  | y to reduce CPU lo  | bad                 |              |                  | 23         |
| Joystick           | None            |                     | •                   |              |                  | 25         |
|                    | 1               |                     |                     |              |                  | 26 -       |
|                    |                 |                     |                     |              |                  | Apply Save |

Basic Recording Setting: Enter the configuration and click fundamental setting page.

- □ Viewer Matrix Layout: You can choose a layout to be your default viewer setting.
- Reserved Space: This function can avoid recordings use up the hard disk space. The default value is 100 MB.
- □ Media Storage Path: Assign the recording to a folder. There are 5 groups of path can be set.
- □ Overwrite the oldest archive if space is full: Active this function and then the system will overwrite the oldest space automatically if space is full.
- □ Recycle free space for each channel right now: Click execute button to recycle free space.
- □ Render video frame in full FPS: when CPU resources reach 100%, you can adjust the value from full to 1/5 to avoid system crash.
- Play key frames only to reduce CPU load: No matter you enable this function or not, it will be executed automatically to avoid system crash when CPU resources reach 100%.
- □ Joystick: When a joystick supported RS-485 connects to PC, you can set a proper value to active joystick control. These function support controls up, down, right, left, zoom in/out.

| Joystick | None                                       | -                      |
|----------|--------------------------------------------|------------------------|
| 1000     | None                                       |                        |
|          | COM1 / 2400 Pelco P<br>COM1 / 4800 Pelco P |                        |
|          |                                            | Select a proper value. |

Note: We afford another kind of joystick with IP interface; please contact our sales for details.

#### 3-3-2. Record the video directly

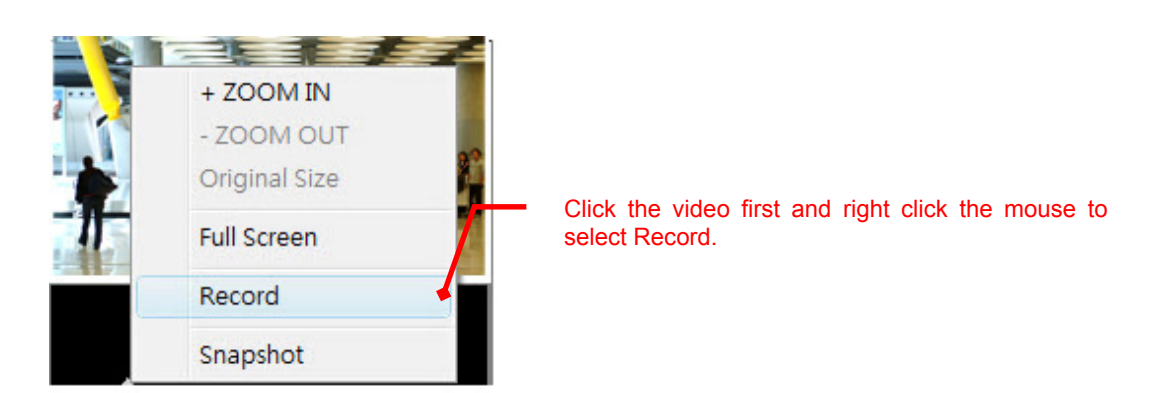

□ Record directly: You can click the video first, when the white circle appears, right click the mouse to select record. Select record again to stop recording.

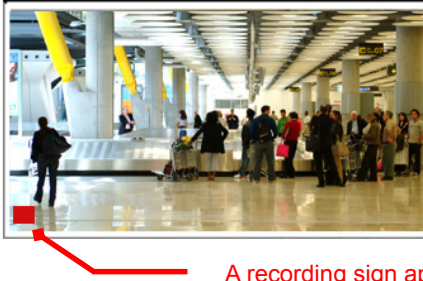

A recording sign appears when you start record.

#### **3-3-3.** Group recording

Video recording function: Click the video recording button to open multi recording selection. Snapshot function: Click the snapshot button to start real-time snapshot.

| pplication Config | )              | _              |                  | _                |                 |                                                                 |        |
|-------------------|----------------|----------------|------------------|------------------|-----------------|-----------------------------------------------------------------|--------|
| Foundamental      | Channel        | Event          | Scheduling       | User             | Audio Upload    | Cha                                                             | nnels: |
| Record            | Log            | Relay          | Alarm Watch      | About            |                 | 1                                                               |        |
| Manihan           | Clie           | ck record sett | ing for group re | cording.         |                 | 2                                                               |        |
| Monitor 1         | C Monitor2     | C Monitor3 (   | Monitor4         |                  |                 | 4                                                               |        |
| Channels          |                |                |                  |                  |                 | 5                                                               |        |
| Camera 1          | 🗖 Camera 2 🛛 🗖 | Camera 3 🔲     | Camera 4 🛛 🗖 Cam | era 5 🛛 🗖 Camera | 6 🔲 Camera 7    | Camera 8                                                        |        |
| 🔲 Camera 9        | 🔽 Camera 10 🛛  | Camera 11 🔽    | Camera 12 🔲 Cam  | era 13 「 Camera  | 14 🔲 Camera 15  | Camera 16                                                       |        |
| Camera 17         | 🗖 Camera 18 🛛  | 🛛 Camera 19 🔲  | Camera 20 🔲 Cam  | era 21 🔲 Camera  | 22 🔲 Camera 23  | Camera 24                                                       |        |
| Camera 25         | Camera 26      | Camera 27 🔽    | Camera 28 🗖 Cam  | era 29 🗖 Camera  | 30 🔲 Camera 31  | Camera 32 10                                                    |        |
| Camera 33         | 🗖 Camera 34 🛛  | Camera 35 🗖    | Camera 36 🗖 Cam  | era 37 🔲 Camera  | 38 🔲 Camera 39  | Camera 40 11                                                    |        |
| Camera 41         | Camera 42      | Camera 43 🔲    | Camera 44 🔲 Cam  | era 45 🔲 Camera  | 46 🔲 Camera 47  | Camera 48                                                       |        |
| Camera 49         | Camera 50      | Camera 51      | Camera 52 🗖 Cam  | era 53 🗖 Camera  | 54 🗖 Camera 55  | Camera 56                                                       |        |
| Camera 57         | Camera 58      | Camera 59      | Camera 60 Cam    | era 61 🗖 Camera  | 62  Camera 63   | Camera 64                                                       |        |
|                   | uncheck All    | recording b    | utton to open    | multi recordir   | ng selection.   | Launch 17<br>18<br>19<br>20<br>21<br>22<br>23<br>24<br>25<br>26 |        |
|                   |                | - Click        | the snapshot I   | outton to star   | t real-time sna | apshot.                                                         | _      |
| • ) 🗳 (           | ं 🖳            | Stop 5" 10"    | 15" 20" 30"      | 6                | Ô 🖓 (§          | B 8 12 1                                                        |        |

Monitor: Click Monitor to switch different monitor page. Channels: Select the channels which you want to start record. Launch: Click Launch to enable record function.

#### **3-4.** Record the video by event

Name: Name the trigger event here.

Trigger Sources:

- 1. On Boot: The alarm is triggered by reboot. The camera will send an alarm when the system is rebooted due to power shortage, sabotage, or other reasons.
- 2. Alarm Input: The alarm is triggered by the security equipment connected from the DI terminals behind the machine, such as door/window detectors, infrared sensors.

Motion Detection: The alarm is triggered when motion is detected. The camera will send an alarm when any objects appear in the set detection area.

Note: Only N/A and start options are valid at present.

Camera Blind Detection: "Blink Detection" is typically used in high traffic area. For example, to detect whether the exhibit has been destroy or remove in the office lobby.

Note: This function is invalid at present.

Recording Duration: The default is 10 seconds.

| ote: event trigg                                       | ered recordin                                                                                                    | ig requires rer                                   | note devi                                                   | ces to send notifi | cations.                                                                                                    |
|--------------------------------------------------------|----------------------------------------------------------------------------------------------------|---------------------------------------------------|-------------------------------------------------------------|--------------------|----------------------------------------------------------------------------------------------------|
| oundamental Chann                                      | nel Event                                                                                                    | Scheduling                                        | User                                                        | Audio Upload       | 1                                                                                                    |
| Name<br>Trigger<br>Motion<br>Camera<br>Record<br>NOTE: | ch[1] event         Sources         On Boot         Alarm Input         Detection         a Blind Detection         ing Duration       10         event triggered reco | □ pin1 □ pin2 □<br>Area1 N/A ▼ A<br>Area1 N/A ▼ A | pin3 □ pin4<br>vrea2 N/A ▼<br>vrea2 N/A ▼<br>devices to ser | Area3N/A  Area3N/A | 2<br>3<br>4<br>5<br>6<br>7<br>8<br>9<br>1<br>1<br>1<br>1<br>1<br>1<br>1<br>1<br>1<br>1<br>1<br>1<br>1<br>1<br>1<br>1<br>1<br>1 |

#### 3-5. Record the video by scheduling

Add: Add to the schedule.

Modify: Change the schedule. Enter the time and date and click Modify to complete the change.

Remove: Removal of a schedule. Select the schedule to be removed and click Remove.

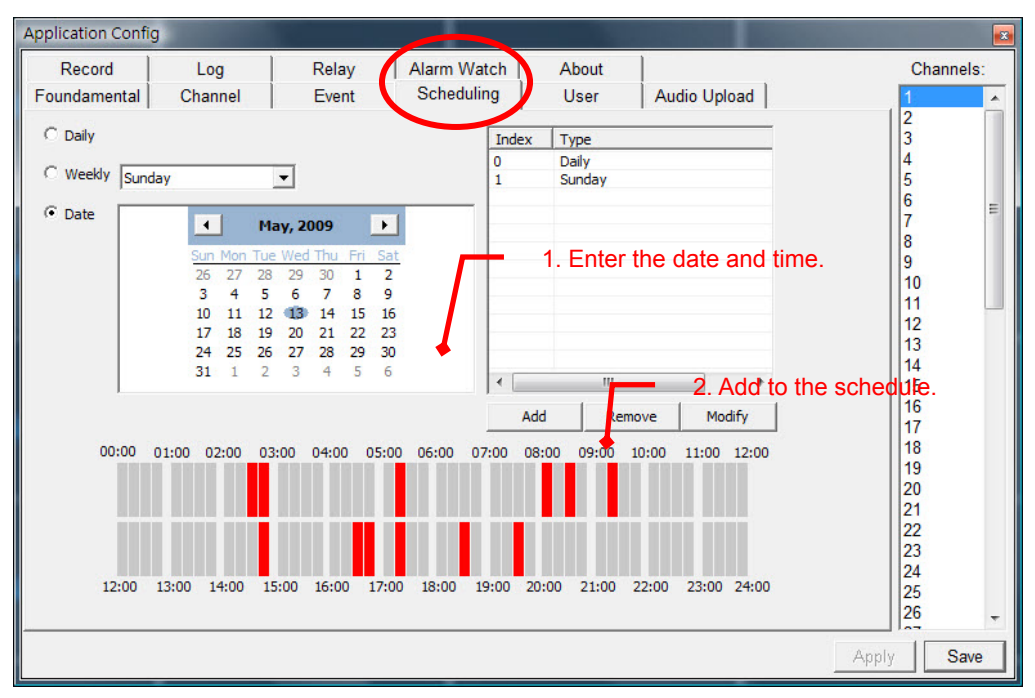

#### 3-6. Playback of a recorded video or snapshot

3-6-1. Search a recorded video from event.

|                                                           |                                                                                                 | ange Step 5. Click                                                                                               | start date.                                                        |                                                    | St                                              | ep 5. Click                                       | cena dat                                                                   | e.                                                                                                    |
|-----------------------------------------------------------|-------------------------------------------------------------------------------------------------|----------------------------------------------------------------------------------------------------|--------------------------------------------------------------------|----------------------------------------------------|-------------------------------------------------|---------------------------------------------------|----------------------------------------------------------------------------|----------------------------------------------------------------------------------------------------|
|                                                           |                                                                                                 | May, 2009 🕨                                                                                                    |                                                                    |                                                    | •                                               | May, 2009                                         |                                                                            |                                                                                                    |
|                                                           | 26 27                                                                                           | 28 29 30 <b>1 2</b>                                                                                              | k.                                                                 |                                                    | 26 27 2                                         | ue vved Thu<br>28 29 30                           | 1 2                                                                        |                                                                                                    |
|                                                           | 3 4                                                                                             | 5 6 7 8 9                                                                                                    |                                                                    |                                                    | 3 4                                             | 5 6 7                                             | 8 9                                                                        |                                                                                                    |
|                                                           | 10 11                                                                                           | 12 📆 14 15 16                                                                                                    |                                                                    | •                                                  | 10 11                                           | 12 📆 14                                           | 15 16                                                                      |                                                                                                    |
|                                                           | 17 18                                                                                           | 19 20 21 22 23                                                                                                   |                                                                    |                                                    | 17 18                                           | 19 20 21                                          | 22 23                                                                      |                                                                                                    |
|                                                           | 24 25                                                                                           | 26 27 28 29 30                                                                                                   |                                                                    |                                                    | 24 25 2                                         | 26 27 28                                          | 29 30                                                                      |                                                                                                    |
|                                                           | 31 1                                                                                            | Sten 4 Innut start ti                                                                                            | me                                                                 |                                                    | 31 1                                            | 2 3 4                                             | 5 6                                                                        |                                                                                                    |
| 00:00                                                     | :00                                                                                             | otop 4. input start i                                                                                            | 2                                                                  | 3:59:59                                            | ÷                                               |                                                   |                                                                            |                                                                                                    |
| -                                                         |                                                                                                 |                                                                                                    |                                                                    |                                                    | Step 6                                          | Input enc                                         | l time                                                                     |                                                                                                    |
|                                                           | rigger Type M<br>rigger Status st                                                               | lotion Detectio ▼<br>art/stop ▼ Pin                                                                              | n1 active<br>n3 active                                             |                                                    | n2 active<br>n4 active                          |                                                   | Open E<br>Delete I<br>Sear                                                 | Event<br>Event<br>rch                                                                                                    |
| Index                                                     | Event Type                                                                                      | SW Trigger Type                                                                                                  | SW Trigger Status                                                  | 3 HW Trig                                          | ger Status                                      | Event Start                                       | Date Time                                                                  |                                                                                                    |
|                                                           | TRIGCER                                                                                         | Manual Recording                                                                                                 | START                                                              | Χ,λ                                                | (,Х,Х                                           | 2009-05-13                                        | Wednesda                                                                   | y 14:54:3                                                                                                    |
| 0                                                         |                                                                                                 |                                                                                                    | START                                                              | V 1                                                | XX                                              | 2000 06 13                                        | Wednesda                                                                   | 14:55:1                                                                                                    |
| 0                                                         | TRIGGER                                                                                         | Motion Detection                                                                                                 | OTOD                                                               | A, 1                                               |                                                 | <b>.</b>                                          |                                                                            |                                                                                                    |
| 0<br>1<br>2<br>3                                          |                                                                                                 | Motion Detection<br>Motion Detection                                                                             | STOP                                                               | X,                                                 | Step 8                                          | . Click                                           | needa                                                                      | 14.00.4                                                                                                    |
| 0<br>1<br>2<br>3<br>4                                     | TRIGGER<br>TRIGGER<br>TRIGGER<br>TRIGGER                                                        | Motion Detection<br>Motion Detection                                                                             | STOP                                                               | X,<br>X,<br>X,<br>X,                               | Step 8<br>Search                                | . Click<br>n to start th                          | ne <del>sda</del><br>ne nesda<br>nesda                                     | y 14:55:2<br>y 14:55:2<br>v 14:55:2                                                                                            |
| 0<br>1<br>2<br>3<br>4<br>5                                | TRIGGER<br>TRIGGER<br>TRIGGER<br>TRIGGE <del>R</del><br>TRIGGER                                 | Motion Detection<br>Motion Detection<br>Step 7. Choose c<br>event type and tri                                   | stop<br>start<br>hannel,                                           | X,<br>X,<br>X,<br>X,<br>X,<br>X,                   | Step 8<br>Search<br>search                      | . Click<br>n to start th                          | ne <del>sda</del><br>nesda<br>nesda<br>nesda                               | y 14:55:2<br>y 14:55:2<br>y 14:55:2<br>y 14:55:2                                                                               |
| 0<br>1<br>2<br>3<br>4<br>5<br>6                           | TRIGGER<br>TRIGGER<br>TRIGGER<br>TRIGGER<br>TRIGGER<br>TRIGGER                                  | Motion Detection<br>Motion Detection<br>Step 7. Choose c<br>event type and tri                                   | stop<br>hannel,<br>gger type.                                      | X,<br>X,<br>X,<br>X,<br>X,<br>X,                   | Step 8<br>Search<br>search                      | . Click<br>n to start th<br>2009-05-13            | ne <del>sda</del><br>nesda<br>nesda<br>nesda<br>Wednesda                   | y 14:55:2<br>y 14:55:2<br>y 14:55:2<br>y 14:55:2<br>y 14:55:2                                                                  |
| 0<br>1<br>2<br>3<br>4<br>5<br>6<br>7                      | TRIGGER<br>TRIGGER<br>TRIGGER<br>TRIGGER<br>TRIGGER<br>TRIGGER                                  | Motion Detection<br>Motion Detection<br>Step 7. Choose c<br>event type and tri                                   | stop<br>stapt<br>hannel,<br>gger type.                             | X,<br>X,<br>X,<br>X,<br>X,<br>X,                   | Step 8<br>Search<br>search                      | . Click<br>to start th<br>2009-05-13              | nesda<br>nesda<br>nesda<br>nesda<br>wednesda                               | y 14:55:2<br>y 14:55:2<br>y 14:55:2<br>y 14:55:2<br>y 14:55:2<br>y 14:55:2                                                     |
| 0<br>1<br>2<br>3<br>4<br>5<br>6<br>7<br>8<br>9            | TRIGGER<br>TRIGGER<br>TRIGGER<br>TRIGGER<br>TRIGGER<br>TRIGGER<br>TRIGGER<br>TRIGGER            | Motion Detection<br>Motion Detection<br>Step 7. Choose c<br>event type and tri                                   | stop<br>hannel,<br>gger type.                                      | x,<br>x,<br>x,<br>x,<br>x,<br>x,<br>x,<br>x,<br>x, | Step 8<br>Search<br>search<br>(X,X)<br>ne video | Click<br>to start th<br>2009-05-13<br>directly or | nesda<br>nesda<br>nesda<br>wednesda<br>Wednesda<br>Click da                | y 14:55:2<br>y 14:55:2<br>y 14:55:2<br>y 14:55:2<br>y 14:55:2<br>y 14:55:2<br>y 14:55:2                                        |
| 0<br>1<br>2<br>3<br>4<br>5<br>6<br>7<br>8<br>9<br>10      | TRIGGER<br>TRIGGER<br>TRIGGER<br>TRIGGER<br>TRIGGER<br>TRIGGER<br>TRIGGER<br>TRIGGER<br>TRIGGER | Motion Detection<br>Motion Detection<br>Step 7. Choose c<br>event type and tri<br>Step 9. Double<br>Dene Event b | stop<br>hannel,<br>gger type.<br>e click the file<br>utton to play | to play the video                                  | Step 8<br>Search<br>search<br>(X,X)<br>ne video | Click<br>to start th<br>2009-05-13<br>directly or | needa<br>nesda<br>nesda<br>nesda<br>wednesda<br>Wednesda<br>Click da<br>da | y 14:55:2<br>y 14:55:2<br>y 14:55:2<br>y 14:55:2<br>y 14:55:2<br>y 14:55:2<br>y 14:55:2<br>y 14:55:2<br>y 14:55:2<br>y 14:55:2 |
| 0<br>1<br>2<br>3<br>4<br>5<br>6<br>7<br>8<br>9<br>10<br>4 | TRIGGER<br>TRIGGER<br>TRIGGER<br>TRIGGER<br>TRIGGER<br>TRIGGER<br>TRIGGER<br>TRIGGER<br>TRIGGER | Motion Detection<br>Motion Detection<br>Step 7. Choose c<br>event type and tri<br>Step 9. Double<br>Open Event b | stop<br>hannel,<br>gger type.<br>e click the file<br>utton to play | to play the video                                  | Step 8<br>Search<br>search<br>(X,X<br>ne video  | Click<br>to start th<br>2009-05-13<br>directly or | needa<br>nesda<br>nesda<br>nesda<br>Wednesda<br>Click da<br>da             | y 14:55:2<br>y 14:55:2<br>y 14:55:2<br>y 14:55:2<br>y 14:55:2<br>y 14:55:2<br>y 14:55:2<br>y 14:55:2                           |

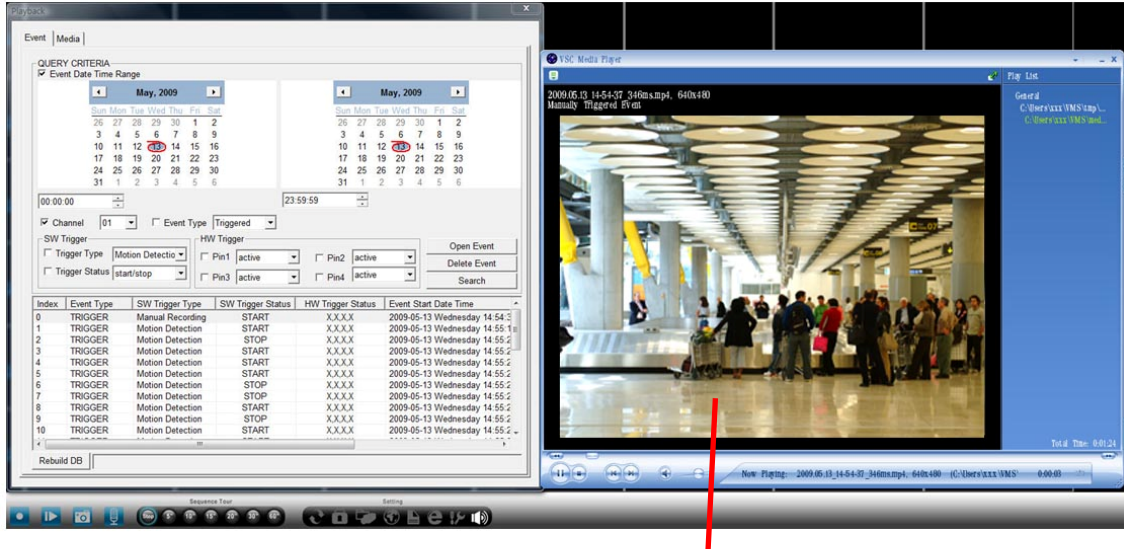

Step 10. The program will call VSC Media Player to play video.

| Step 1. Media options.<br>Step 2. Click start date                                                                                                    | e. Step 3. Click end date.                                                                                                    |
|----------------------------------------------------------------------------------------------------|----------------------------------------------------------------------------------------------------|
| 🔳 May, 2009 💽                                                                                                    | 📕 May, 2009                                                                                                    |
| Sun Mon Tue Wed Thu         Fri         Sat           26         27         28         29         30         1         2           3         4         5         6         7         8         9           10         11         12         13         14         15         16           17         18         19         20         21         22         23 | Sun Mon Tue Wed Thu         Fri         Sat           26         27         28         29         30         1         2           3         4         5         6         7         8         9           10         11         12         13         14         15         16           17         18         19         20         21         22         23                     |
| 24         25         26         27         28         29         30           31         1         2         3         4         5         6                                                                                                    | 24 25 26 27 28 29 30<br>31 1 2 3 4 5 6                                                                                                    |
| filename                                                                                                    | creation time duration                                                                                                    |
| 2009.05.11_15-58-34_345ms.mp4<br>2009.05.11_16-18-05_607ms.mp4<br>2009.05.11_16-59-09_448ms.mp4<br>2009.05.12_18-17-37_966ms.mp4<br>2009.05.12_18-20-53_055ms.mp4<br>2009.05.12_18-23-04_905ms.mp4<br>2009.05.12_18-33-36_815ms.mp4                                                                                                    | 5/11/2009 3:58:34 PM         00:00:04s         2           5/11/2009 4:18:05 PM         00:00:51s         4           5/11/2009 4:18:05 PM         00:00:05s         4           5/11/2009 4:18:05 PM         00:00:05s         5           Step 4. Choose channel.         s         7           5         5         7           5/12/2009 6:33:36 PM         02:22:47s         9 |
| 2009.05.12_18-40-52_874ms.mp4<br>2009.05.12_19-15-59_670ms.mp4<br>2009.05.13_14-54-37_346ms.mp4<br>2009.05.13_14-57-28_523ms.mp4<br>Step 6. Click                                                                                                    | 5/12/2009 6:40:52 PM         00:00:19s         10           5/12/2009 7:15:59 PM         00:01:41s         11           5/13/2009 2:54:37 PM         00:01:24s         12           5/13/2009 2:57:28 PM         00:00:11s         13           Search to start the search.         14           15         16                                                                     |
| Step 5. Choose video or snar                                                                                                    | pshot. 17<br>18<br>19                                                                                                    |
| Step 7. Double click the file to p<br>video directly or click Play butto<br>the video.                                                                                                    | on to play 22<br>23<br>24<br>25                                                                                                    |
| Play Delete                                                                                                    |                                                                                                    |
| Sequence Tour                                                                                                    | Setting                                                                                                    |

3-6-2. Search a recorded video and snapshot from Media.

When you click Play, the program connects to the player automatically. It is recommended to use VSC Player. You can install this software following the setup of the main program. (Refer to Chapter 1.)

#### 3-7. Rotate function

You can use this function for cameras that are hung upside down.

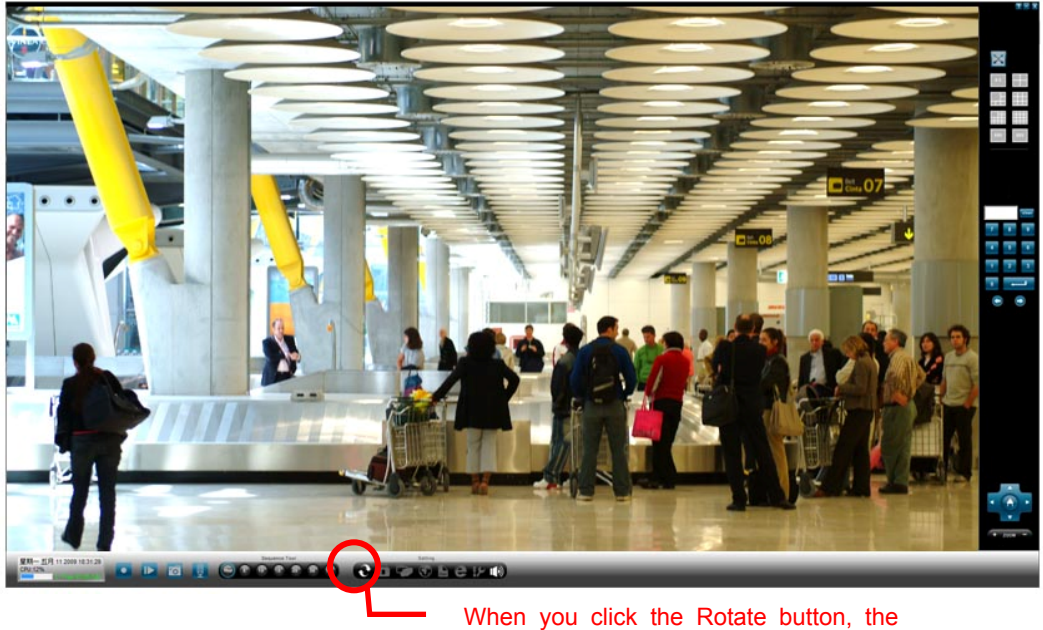

When you click the Rotate button, th image is presented upside down.

#### 3-8. Audio upload

This function can help you make a group audio broadcast.

- 1. You have to connect a speaker to your IP camera.
- 2. Check the setting of audio in IP camera, the audio mode must be active.
- 3. A microphone connected must be regular.

| Application Confi | 9             | -              |                                                                                                    |              |                      |         | ×        |
|-------------------|---------------|----------------|----------------------------------------------------------------------------------------------------|--------------|----------------------|---------|----------|
| Record            | Log           | Relay          | Alarm Watch                                                                                                    | About        |                      | С       | hannels: |
| Foundamental      | Channel       | Event          | Scheduling                                                                                                    | User         | Audio Uplad          | 1       | ~        |
|                   | Step 2. Na    | me a group.    | in the second second second second second second second second second second second second second second second |              |                      | 2       |          |
| -Andio Upl        | oad Group     | Select Cha     | nnels                                                                                                    | Ea           | able List            |         |          |
| est               |               | Disable Lis    |                                                                                                    |              |                      | 5       |          |
|                   | Add Craws     | CH02           | <u>^</u>                                                                                                    | C            | H01                  | 6       | =        |
|                   | Add Group     | CH03           |                                                                                                    | C            | H14                  | 7       |          |
| test              | -             | CH06           | E                                                                                                    |              |                      | 9       |          |
|                   |               | CH07           |                                                                                                    |              |                      | 10      |          |
|                   | реак Оп       |                |                                                                                                    |              |                      | 11      |          |
| Ren               | nove Group    | CH10           |                                                                                                    |              |                      | 12      |          |
|                   |               | L CH11         |                                                                                                    | Step 4. N    | love to enable list. | 14      |          |
|                   |               | CH12           |                                                                                                    |              |                      | 15      |          |
|                   |               | CH15           |                                                                                                    | 1            |                      | 16      |          |
|                   |               | CH+6           | >                                                                                                    | >            |                      | 18      |          |
|                   |               | CH17           | <                                                                                                    | <            |                      | 19      |          |
|                   |               | CH10           |                                                                                                    |              |                      | 20      |          |
|                   |               | CH20           | <ul> <li>Step 3.</li> </ul>                                                                                     | Select cha   | nnel.                | 21      |          |
|                   |               | CH21           | -                                                                                                    |              |                      | 23      |          |
|                   |               | 17-033         |                                                                                                    |              |                      | 24      |          |
|                   | Step 5. Click | this button to | o speak on.                                                                                                    |              |                      | 25      |          |
|                   |               | 01             |                                                                                                    |              |                      |         | <b>•</b> |
|                   |               | Step 1. Au     | dio upload sh                                                                                                   | ortcut butto | n.                   | Apply   | Save     |
|                   | ~             | Sequ           | ence Tour                                                                                                    |              | Setting              |         |          |
|                   |               | Stop 5" 10"    | 15" 20" 30"                                                                                                    | 607          |                      | A 16    | 10)      |
|                   |               |                |                                                                                                    |              |                      | · · · · |          |

#### 3-9. Alarm Watch

You can see an alarm channel displayed on another monitor.

For example: If you want to see channel 1 displayed on first channel (Ch37) of monitor 2 when motion is active.

Step 1: Set motion area in IP camera.

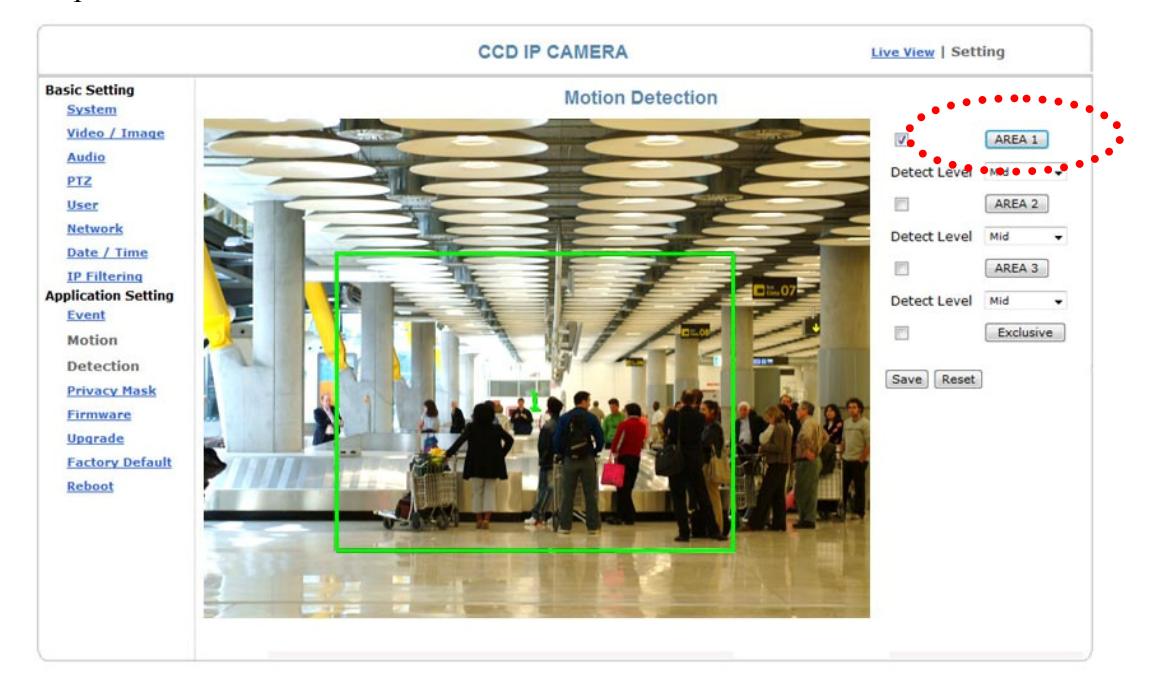

Step 2: Set motion detection in event.

| Application Config    |                                                                                                    |                                                        |                                                   |                                                                  |                                                                               |                                                                                                    | x        |
|-----------------------|----------------------------------------------------------------------------------------------------|--------------------------------------------------------|---------------------------------------------------|------------------------------------------------------------------|-------------------------------------------------------------------------------|----------------------------------------------------------------------------------------------------|----------|
| Record                | Log                                                                                                    | Relay                                                  | Alarm Watch                                       | About                                                            |                                                                               | С                                                                                                    | hannels: |
| Foundamental          | Channel                                                                                                    | Event                                                  | Scheduling                                        | User                                                             | Audio Upload                                                                  | 1                                                                                                    | *        |
| л<br>Т<br>С<br>(<br>1 | Name ch[1] ev<br>Frigger Sources<br>C On B<br>C Adam<br>Motion Detection<br>Camera Blind Do<br>Recording Durat<br>NOTE: event trig | rent<br>ninpot<br>etection<br>ion 100<br>igered record | T pin1 ⊂ pin2 Γ<br>Area1 start/s ▼<br>Area1 N/A ▼ | pin3  pin4<br>Area2  N/A  ▼<br>Area2  N/A  ▼<br>e devices to sen | Area3 <mark>N/A ▼</mark><br>Area3 <mark>N/A ▼</mark><br>d event notifications | 2<br>3<br>4<br>5<br>6<br>7<br>8<br>9<br>10<br>11<br>12<br>13<br>14<br>15<br>16<br>17<br>18<br>19<br>20<br>21<br>22<br>3<br>24<br>25<br>26<br>26 |          |
|                       |                                                                                                    |                                                        |                                                   |                                                                  |                                                                               | Apply                                                                                                    | Save     |

| Application Config                                                            | g                                                        | and the second second                                                                                                    | and the second second s |               | and the                       |                                                                                                    | <b>E</b> |
|-------------------------------------------------------------------------------|----------------------------------------------------------|----------------------------------------------------------------------------------------------------|----------------------------------------------------------------------------------------------------|---------------|-------------------------------|----------------------------------------------------------------------------------------------------|----------|
| Foundamental<br>Record                                                        | Channel<br>Log                                           | Event<br>Relay                                                                                                    | Scheduling<br>Alarm Watch                                                                                                    | User<br>About | Audio Upload                  | CI                                                                                                    | nannels: |
| Alarm View Grou<br>C Alarm View<br>Alarm View<br>C Alarm View<br>C Alarm View | P<br>1 N/A 2<br>2 CH37<br>3 N/A 4<br>N/A 4<br>1.<br>is o | Idle CH<br>CH02<br>CH03<br>CH04<br>CH05<br>CH06<br>CH07<br>CH08<br>CH09<br>CH10<br>CH11<br>CH12<br>CH12<br>CH13<br>CH14<br>CH15<br>CH16<br>CH17<br>CH18<br>CH16<br>CH17<br>CH18<br>CH19<br>CH20<br>CH22<br>CH23<br>CH22<br>CH23<br>CH04<br>CH05<br>CH06<br>CH07<br>CH08<br>CH09<br>CH07<br>CH08<br>CH09<br>CH09<br>CH10<br>CH11<br>CH12<br>CH13<br>CH14<br>CH15<br>CH16<br>CH17<br>CH18<br>CH19<br>CH19<br>CH19<br>CH19<br>CH19<br>CH19<br>CH19<br>CH19 | el which                                                                                                    | CH01          | 2. The channel y want to see. | 2<br>3<br>4<br>5<br>6<br>7<br>8<br>9<br>10<br>11<br>12<br>13<br>14<br>15<br>16<br>16<br>17<br>18<br>19<br>20<br>21<br>22<br>23<br>24<br>22<br>23<br>24<br>25<br>6<br>6<br>7<br>7<br>8<br>9<br>10<br>11<br>12<br>13<br>14<br>14<br>15<br>16<br>16<br>17<br>18<br>19<br>10<br>11<br>12<br>10<br>10<br>10<br>10<br>11<br>12<br>10<br>10<br>10<br>10<br>11<br>12<br>10<br>10<br>10<br>10<br>10<br>10<br>10<br>10<br>10<br>10<br>10<br>10<br>10 | H        |
|                                                                               |                                                          |                                                                                                    |                                                                                                    |               |                               | Apply                                                                                                    | Save     |

Step 3: Select which channel you want to see when motion is active.

Step 4: When motion is active, a yellow indicated icon flashes. (Ch 1 of monitor 1)

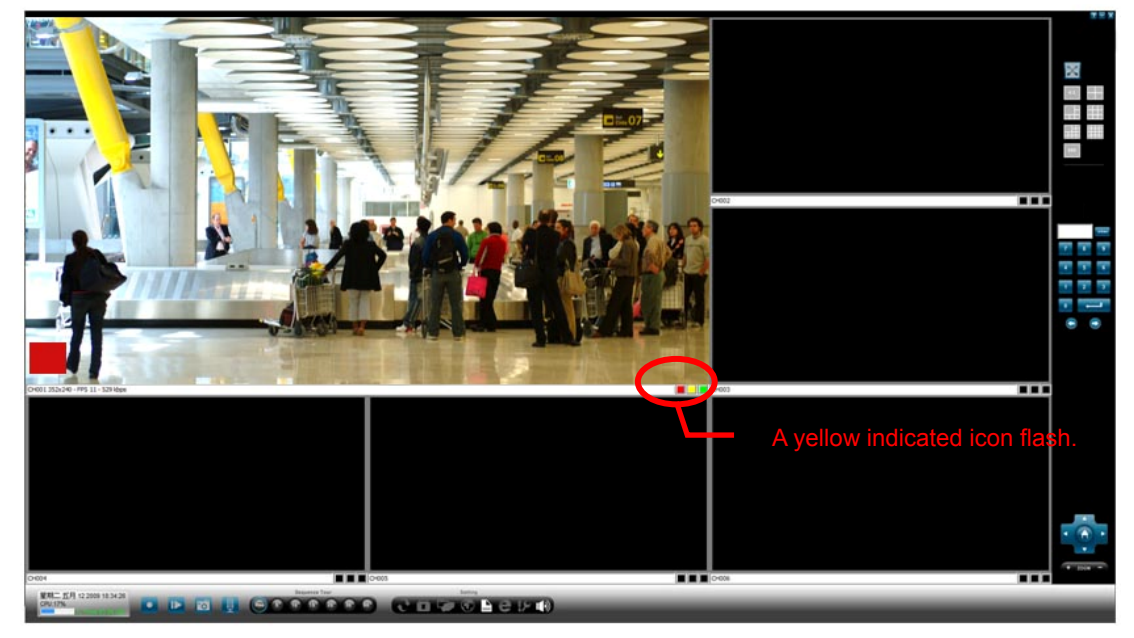

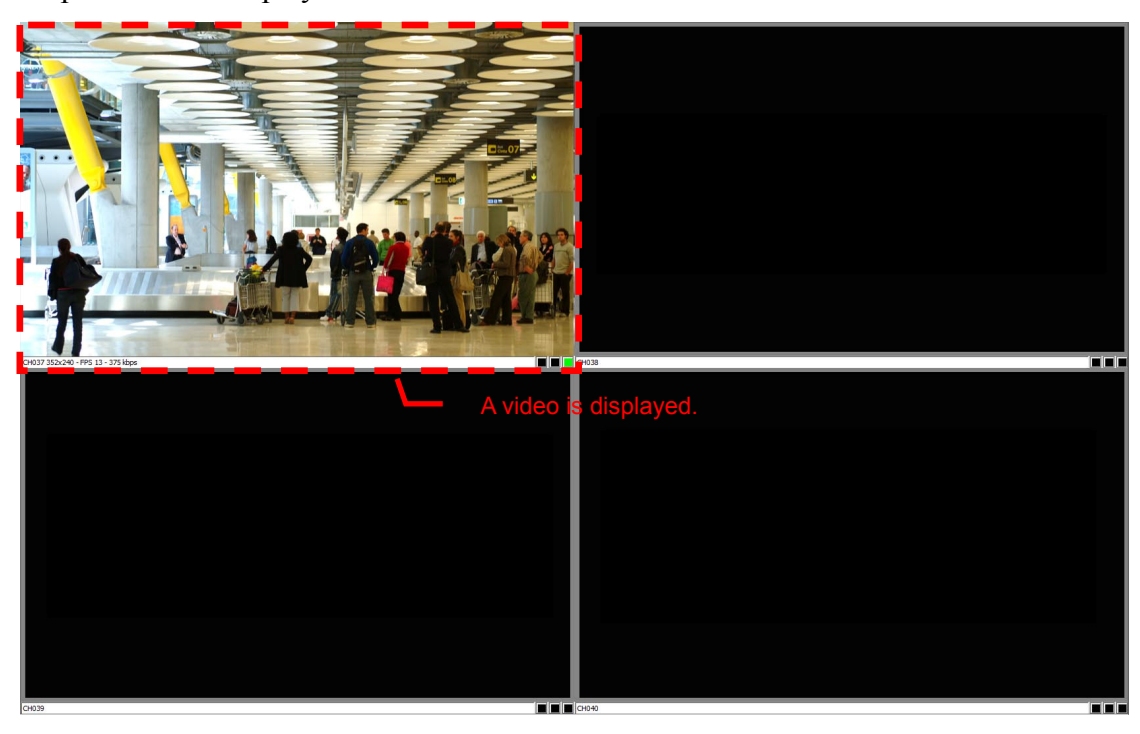

Step 5: A video displays on Ch37 of monitor 2.

#### 3-10. Lock

You can use this function to lock all functions of the product to avoid unauthorized access. The password for this function is admin.

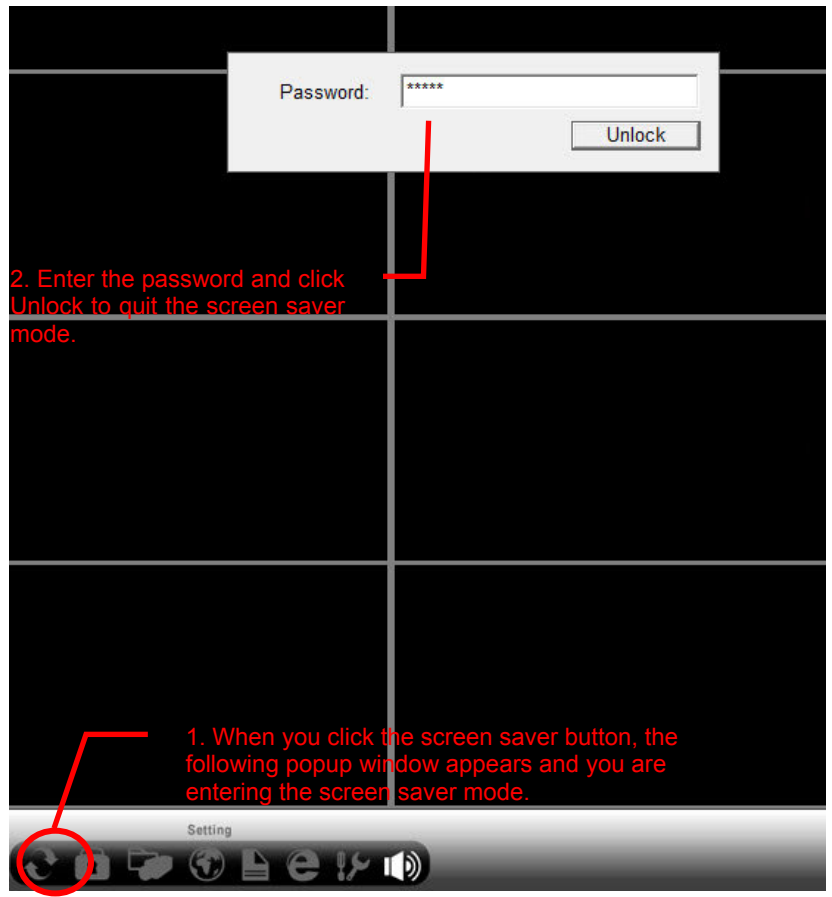

### 3-11. Link to the main page of IP CAM quickly.

|                                   | http://60.248.204.239/=Windows Intern                                     | et Explorer                          | • + X Google                                  | 2 ·              |          |
|-----------------------------------|---------------------------------------------------------------------------|--------------------------------------|-----------------------------------------------|------------------|----------|
|                                   | Google                                                                    | · · · · · · · · · · · · ·            | 🏷 拼字檢查 ・ 🎦 田島峡人 ・ 🌽                           | 《 · ◎ 2人 ·       |          |
|                                   | 😪 🐼 🎓 http://60.248.204.239/                                              |                                      | 🖞 • 🔯 • 🖶 • 🕃 ARA                             | • • • IA(0) • "  |          |
|                                   |                                                                           | CMOS PT IP CAMERA                    | Live View   Setting                           |                  |          |
|                                   | Language<br>English +                                                     | Video Format<br>MPEG4 (Main • IX •   | Streaming<br>HTTP • Brightness • Ale          | 11<br>11         |          |
|                                   | Speed 5 +<br>Preset 1.1 +                                                 | Gates 1                              | 4-30                                          |                  |          |
|                                   | Go St<br>Tour 1<br>Start, Stop St<br>AutoPan Start, Stop<br>Alert Message |                                      |                                               |                  | • •      |
|                                   | Alert Snapshot Glear                                                      |                                      |                                               | W.               |          |
|                                   | 94                                                                        | Report file parts (D'/REC) Bregarius | ine path: [crun-sphild]<br>④ 網路網路   近信編偉式: 繁荣 | R 100% -         |          |
| 夏第一五月 11 2009 22 03 25<br>CPU 19% | Eeponts Tor                                                               | ee corole#                           |                                               |                  | · 2000 - |
|                                   |                                                                           | Ľ                                    | <ul> <li>Click this bu</li> </ul>             | itton to connect | to the   |

webcam page automatically.

#### 3-12. User

Settings for access permission

| Application Config | g                                      |                                                      |                                             |       |                  |            |                                                                                                    |    |
|--------------------|----------------------------------------|------------------------------------------------------|---------------------------------------------|-------|------------------|------------|----------------------------------------------------------------------------------------------------|----|
| Record             | Log                                    | Relay                                                | Alarm Watch                                 | About |                  |            | Channel                                                                                                    | s: |
| Foundamental       | Channel                                | Event                                                | Scheduling                                  | Uter  | Audio Upload     |            | 1                                                                                                    | *  |
| 3. 5<br>4.<br>pa   | Select an acc<br>Change and<br>ssword. | Current Pas<br>Current Pas<br>New Pas<br>Confirm Pas | admin<br>sword:<br>sword:<br>Chalige P<br>e | ∠ 2   | . click user set | ting page. | 2<br>3<br>4<br>5<br>6<br>7<br>8<br>9<br>10<br>11<br>12<br>13<br>14<br>15<br>16<br>17<br>18<br>19<br>20<br>21 | E  |
|                    |                                        |                                                      | . Click Config.                             |       |                  |            | 22<br>23<br>24<br>25<br>26                                                                                   | -  |
| 005                | Setting                                |                                                      | _                                           |       |                  |            |                                                                                                    |    |

#### 3-13. Log

Record the information about program boot up, user log in and channel event.

| Application Config                                                                                         |                                    |                    |                            |                  |                  |            |           |  |  |  |
|----------------------------------------------------------------------------------------------------|------------------------------------|--------------------|----------------------------|------------------|------------------|------------|-----------|--|--|--|
| Foundamental                                                                                               | Channel                            | Event              | Scheduling                 | User             | Audio Upload     |            | Channels: |  |  |  |
| Record                                                                                                    | Log                                | Relay              | Alarm Watch                | About            | Ì                |            | 1 🔺       |  |  |  |
|                                                                                                    |                                    |                    |                            |                  |                  |            | 2         |  |  |  |
| [21:55:42 05/1                                                                                             | 1/09] info: syst                   | em start up        | <ol><li>Click Lo</li></ol> | g page.          |                  | *          | 3         |  |  |  |
| [21:55:42 05/1                                                                                             | 1/09] info: adm                    | in login           |                            |                  |                  |            | 4         |  |  |  |
| [20:24:53 05/1                                                                                             | 1/09] info: syst                   | em shutdown        |                            |                  |                  |            | 0         |  |  |  |
| [20:24:31 05/1                                                                                             | 1/09] info: syst                   | em start up        |                            |                  |                  | =          | 7         |  |  |  |
| [20:24:31 05/1                                                                                             | 1/09] info: adm                    | in login           |                            |                  |                  |            | 8         |  |  |  |
| [20:23:41 05/1]                                                                                            | 1/09] info: syst                   | em shutdown        | 0/ 1                       |                  |                  |            | 9         |  |  |  |
| [19:37:13 05/1                                                                                             | 1/09] warn: CP                     | U loading over 95  | %, turn on play i          | keyframe only 30 | J seconds.       | 2000 05 11 | 10        |  |  |  |
| [16:59:12 05/11/09] info: media with duration 5s is recorded in C:\Users\xxx\VMS\media\01\video\2009.05.11 |                                    |                    |                            |                  |                  |            |           |  |  |  |
| [10.10.34 05/1                                                                                             | 1/09] into: med<br>1/09] info: med | ia with duration 5 | a is recorded in           | C. Users XXX (VI | S/media/01/video | 2009.05.11 | 12        |  |  |  |
| [15:13:21 05/1                                                                                             | 1/09] mild. med<br>1/09] warn: CD  | L loading over 94  | % turn on play l           | conframe only 3  | ) eeconde        | 2003.03.11 | 13        |  |  |  |
| [13:58:41 05/1                                                                                             | 1/091 info: svst                   | em start un        | , vo, tunn on play i       | cynanic only 50  | occonds.         |            | 14        |  |  |  |
| [13:58:41 05/1                                                                                             | 1/091 info: adm                    | in login           |                            |                  |                  |            | 15        |  |  |  |
| [22:37:21 05/0                                                                                             | 3/091 info: svst                   | em shutdown        |                            |                  |                  |            | 16        |  |  |  |
| 19:35:52 05/0                                                                                              | 8/09] warn: CP                     | U loading over 95  | %, turn on play I          | keyframe only 30 | ) seconds.       |            | 17        |  |  |  |
| [19:30:41 05/0                                                                                             | 3/09] info: adm                    | in save schedule   | settings                   |                  |                  |            | 18        |  |  |  |
| [19:30:41 05/08                                                                                            | 3/09] info: adm                    | in save event set  | tings                      |                  |                  |            | 19        |  |  |  |
| [19:30:41 05/08                                                                                            | 3/09] info: adm                    | in save channel s  | settings                   |                  |                  |            | 20        |  |  |  |
| [19:30:41 05/08                                                                                            | 3/09] info: adm                    | in save fundamer   | ntal settings              |                  |                  |            | 21        |  |  |  |
| [19:24:38 05/08                                                                                            | 8/09] info: syst                   | em start up        |                            |                  |                  | -          | 22        |  |  |  |
| 110-04-38 mc/ms                                                                                            | R/001 into: adm                    | in login<br>III    |                            |                  |                  | F.         | 24        |  |  |  |
|                                                                                                    |                                    |                    |                            |                  |                  | clear      | 25        |  |  |  |
|                                                                                                    |                                    |                    |                            |                  |                  |            |           |  |  |  |
|                                                                                                    |                                    |                    | 1. Click Conf              | fig.             |                  |            |           |  |  |  |
|                                                                                                    |                                    |                    |                            |                  |                  |            |           |  |  |  |
|                                                                                                    | Setting                            |                    |                            |                  |                  |            |           |  |  |  |
| 207                                                                                                    |                                    | e ki               |                            |                  |                  |            |           |  |  |  |
| Recorded Street Laboration                                                                                 |                                    |                    |                            |                  |                  |            |           |  |  |  |

#### 3-14. About

Show the information about software version and release date.

| Application Confi      | 9              |                |                        | -               |              |       |                                                                                        | x       |
|------------------------|----------------|----------------|------------------------|-----------------|--------------|-------|----------------------------------------------------------------------------------------|---------|
| Foundamental<br>Record | Channel<br>Log | Event<br>Relay | Scheduling Alarm Watch | User<br>About   | Audio Upload |       | Cha<br>1                                                                               | innels: |
|                        | :              | 2. Click Abo   | out page.              | Ĭ               |              |       | 2<br>3<br>4<br>5<br>6<br>7<br>8                                                        | ш       |
|                        |                | Version        |                        | п.,             |              |       | 9                                                                                      |         |
|                        |                | Poloas         | n. 2, 0, 0, 0          |                 |              |       | 11                                                                                     |         |
|                        |                | Copyrig        | ht(c) 2006-2008, al    | rights reserved | I.           |       | 12<br>13<br>14<br>15<br>16<br>17<br>18<br>19<br>20<br>21<br>22<br>23<br>24<br>25<br>26 | -       |
|                        |                |                | 1. Click Co            | nfig.           |              | Apply |                                                                                        | Save    |
| 005                    | Setting        | e > 1          |                        |                 | _            | _     |                                                                                        |         |

#### 3-15. eMAP

Tips for Installation Positions

- □ New: Create a new map information file.
- □ Open: Open a map information file.
- □ Save: Save a map information file.
- □ Save As...: Save as a map information file.
- □ Select Map Image: Load a JPG file. It can be an interior ground plan or an actual installation picture.

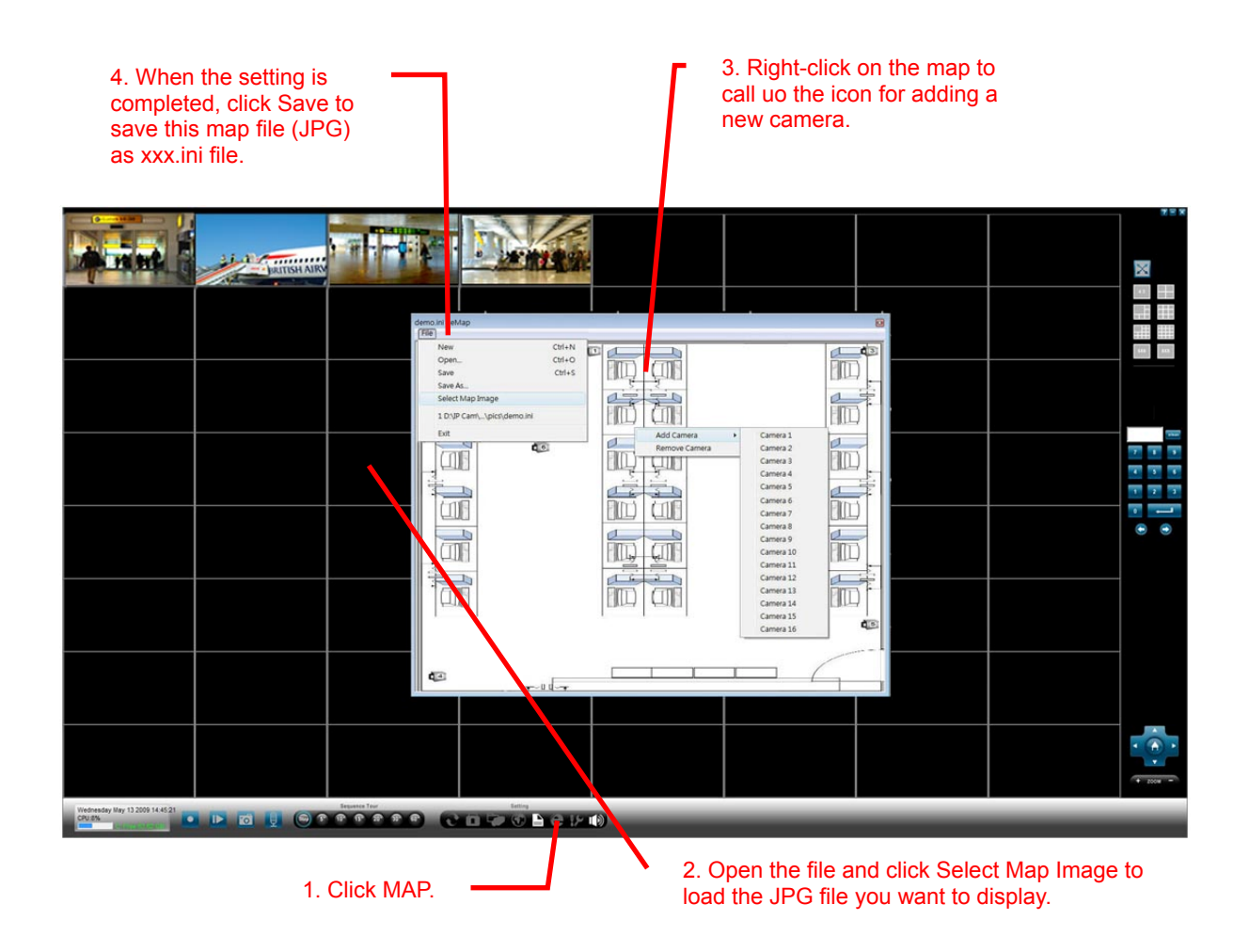

### IV. VMS 2.0 Relay Viewer

This function allows you to monitor the video remotely. The max monitoring IP cameras are 16 channels.

|         |             |            |         |             |              |         | 4 DO :  |         |           |       |
|---------|-------------|------------|---------|-------------|--------------|---------|---------|---------|-----------|-------|
|         |             |            | VN      |             | $0^{R}$      | elav v  | /iewe   | Stalled |           |       |
|         |             |            |         |             |              | citty   | 10      |         |           |       |
| A XXX   | -PC         |            | VMS Cor | nect Dialog |              |         |         |         |           |       |
| ี ส     | Camera      | 1          | Съ      |             |              | _       |         |         |           |       |
| ส       | Camera      | 37         | ○ URI   | 192.168.    | 1.5          |         |         |         |           |       |
|         |             | •          | •       | VM          | IS Port 1977 |         |         |         |           | _     |
|         |             | •          | ••••    | admin Pas   | sword        |         |         |         |           |       |
|         |             |            |         |             |              |         |         |         |           |       |
|         |             |            |         |             |              |         |         |         |           |       |
| 1       | Camera Co   | onnect     |         |             | -            |         |         |         |           |       |
| (       | Camera Disc | connect    |         |             | <u> </u>     | Input I | D and p | bassw   | ord to lo | g ın. |
|         | VMS Con     | nect       | _       |             |              |         |         |         |           |       |
|         | VMS Disco   | nnect      | -       |             |              |         |         |         |           |       |
| Left    | Home        | e Right    |         |             |              |         |         |         |           |       |
|         | Down        | , <u> </u> |         |             |              |         |         |         |           |       |
| Zoom    | In          | Zoom Out   |         |             |              |         |         |         |           |       |
| Focus N | lear        | Focus Far  | _       |             |              |         |         |         |           |       |
|         | Configu     | re         | -       |             |              |         |         |         |           |       |
|         |             |            |         |             |              |         |         |         |           |       |

1. Connect to VMS 2.0 Relay viewer; just input the IP address of PC that installs the VMS.

- Input ID and Password to log in.
   Note: ID and Password are the same as VMS.
- 3. Select the video lay out first and double click the camera channel, a video will be displayed.

Note: The same effect if you use camera connect or camera disconnect.

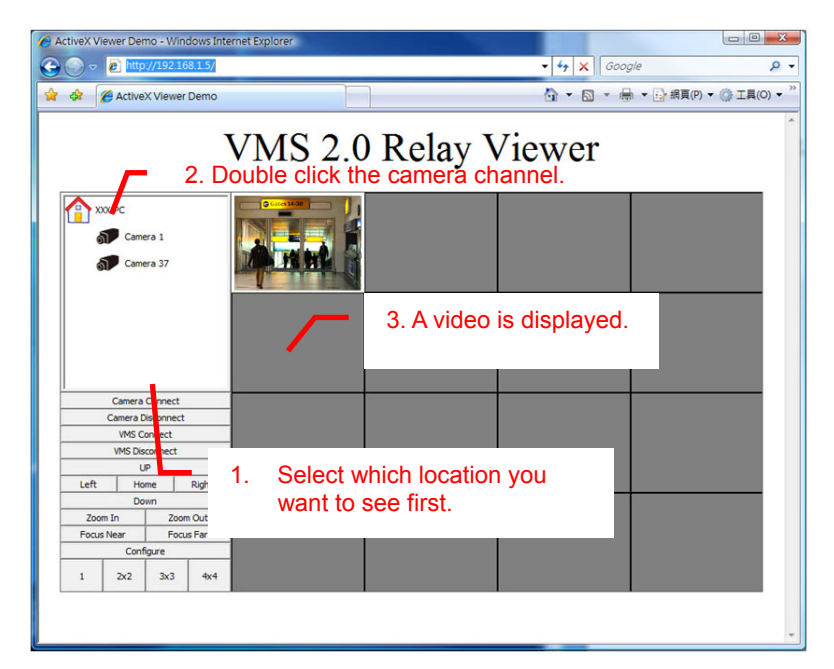

- 4. VMS Connect / Disconnect: You can connect to other VMS if you have several VMS needed to be monitor.
- 5. Up / Down / Left / Right / Home: Control the directions of IP camera.
- 6. Zoom In / Out: Control the zoom of IP camera.
- 7. Focus Near / Far: Control the focus of IP camera.
- 8. Configure: Set the path of record and snapshot.

### VMS 2.0 Relay Viewer

| n x   | (X.₽C<br>¶ Cam<br>¶ Cam | era 1<br>era 37 |        | Ga   | tes 14-3  |                              |           |           |
|-------|-------------------------|-----------------|--------|------|-----------|------------------------------|-----------|-----------|
|       |                         |                 |        | Reco | rd Path   | C:\Users\xxx\\/MSRelay\media |           | Path      |
|       | Camera                  | Connect         |        | Snap | shot Path | C: \Users\vx\\/MSRelay\media |           | Path      |
|       | Camera                  | Disconnect      | 1      |      |           |                              |           |           |
|       | VMS C                   | onnect          |        |      |           |                              | Save      | Cancel    |
|       | VMS De                  | sconnect        |        |      |           |                              |           |           |
|       | 1                       | JP.             |        |      |           |                              |           |           |
| Left  | H                       | ome             | Right  |      |           |                              |           |           |
| _     | De                      | own             |        |      | _         | Set path of re               | ecord and | snapsnot. |
| 200   | mIn                     | Zoo             | m Out  |      |           |                              |           |           |
| Focus | Near                    | Foo             | us Far |      |           |                              |           |           |
| _     | Con                     | figure          | -      |      |           |                              |           |           |
| 1     | 2x2                     | 3x3             | 4x4    |      |           |                              |           |           |

9. Sequence mode selection: You can switch to the sequence mode in a real-time way. There are 4 kind of sequence can be selected; 1, 4, 9 and 16 layout.

# VMS 2.0 Relay Viewer

|                              | era 37                         |   |  |
|------------------------------|--------------------------------|---|--|
| Camera<br>Camera D<br>VMS Ci | Connect<br>isconnect<br>onnect |   |  |
| VMS Dis                      | connect                        |   |  |
| Left Ho                      | r<br>me Right                  |   |  |
| Do                           | wn                             |   |  |
| Zoom In                      | Zoom Out                       |   |  |
| Focus Near                   | Focus Far                      |   |  |
| Confi                        | gure                           |   |  |
| 1 2x2                        | 3x3 4x4                        | • |  |